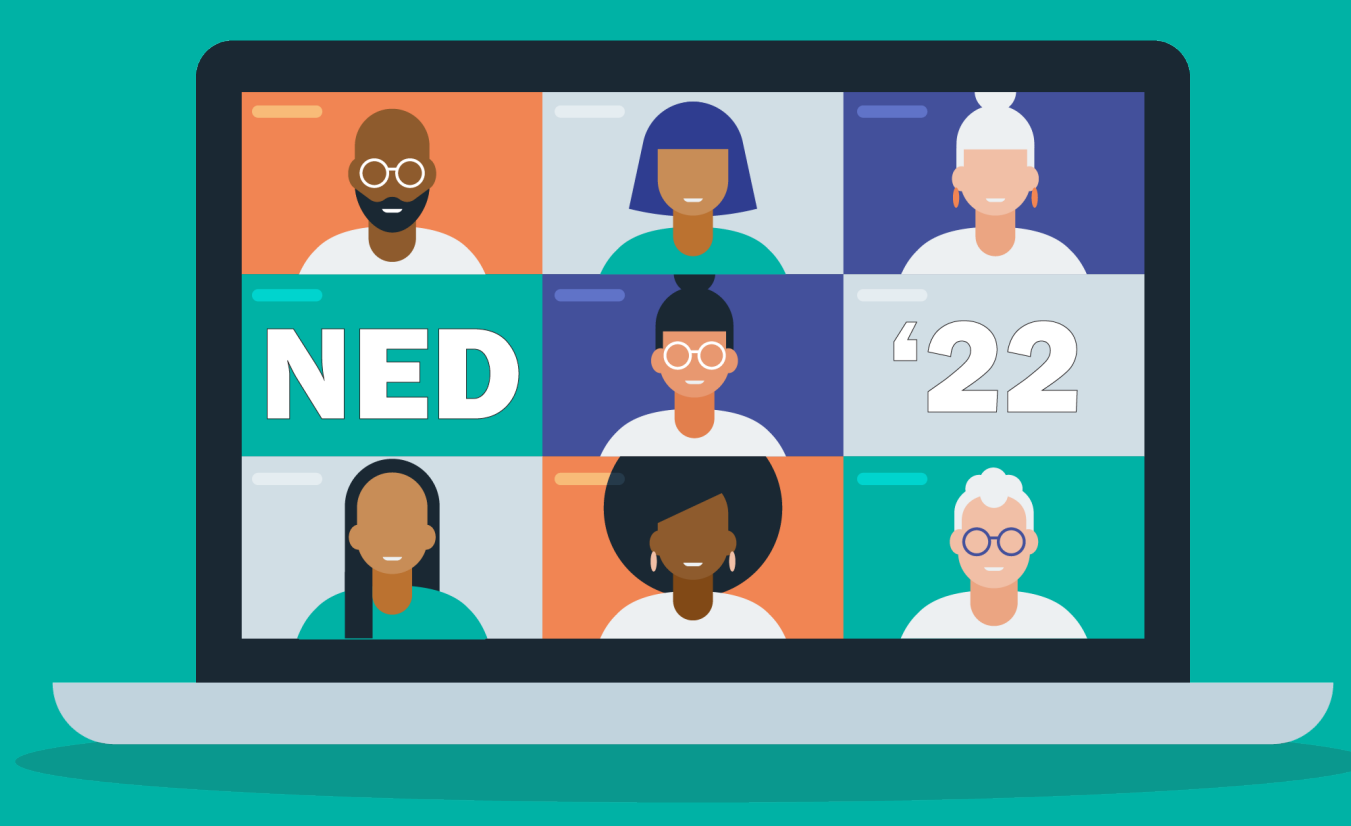

### **A Path Towards Thriving**

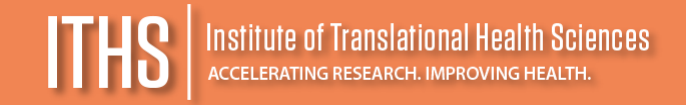

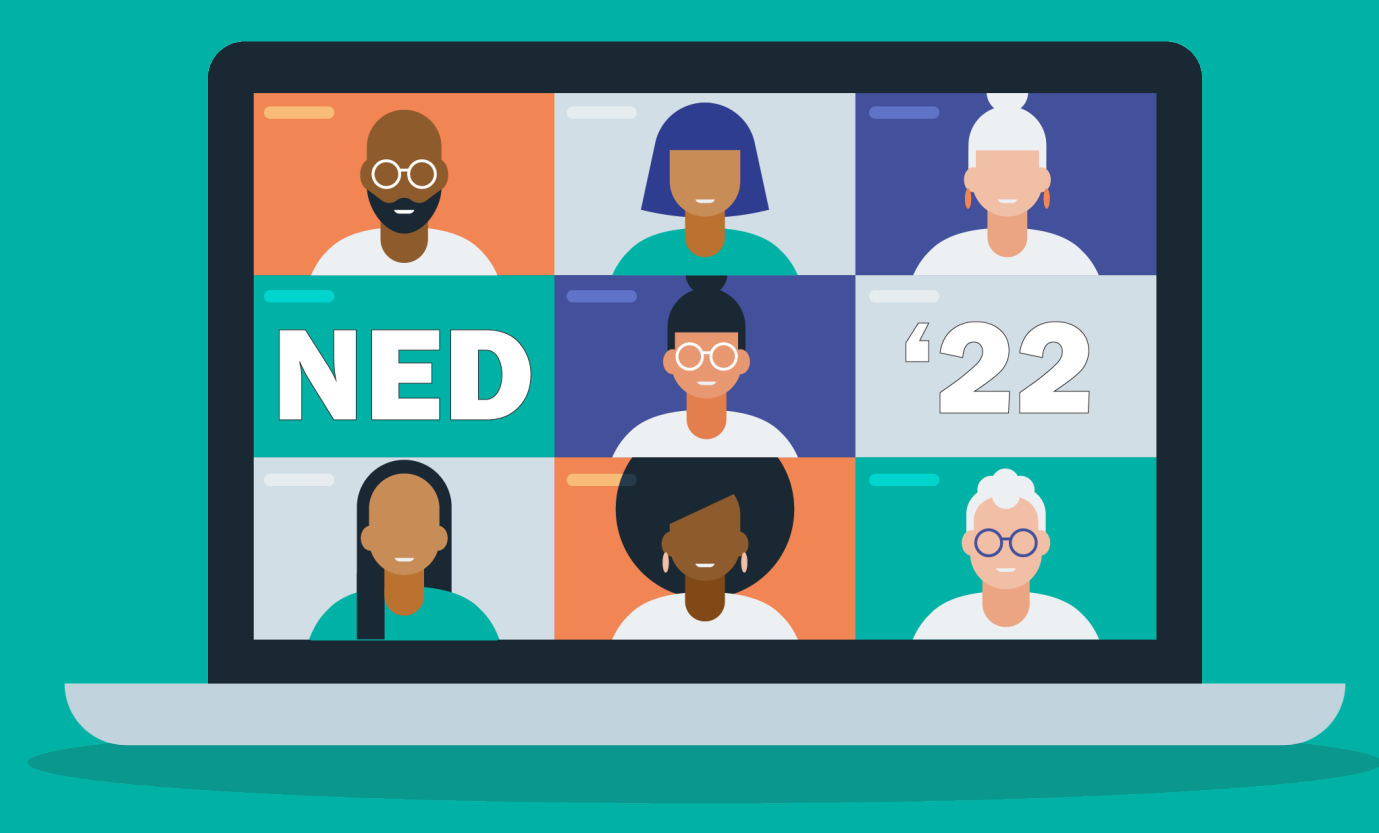

#### eConsents and REDCap

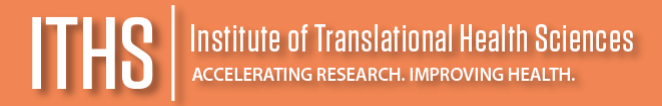

#### Regional Ebola and Other Special Pathogens Treatment Centers (RESPCT)

- 1. Massachusetts General Hospital
- 2. NYC Health & Hospitals Bellevue
- 3. Johns Hopkins
- 4. Emory University Hospital
- 5. University of Minnesota Medical Center
- 6. University of Texas Medical Galveston
- 7. University of Nebraska Medical Center
- 8. Denver Health
- 9. Cedar-Sinai
- 10. Providence Sacred Heart Medical Center & Children's Hospital

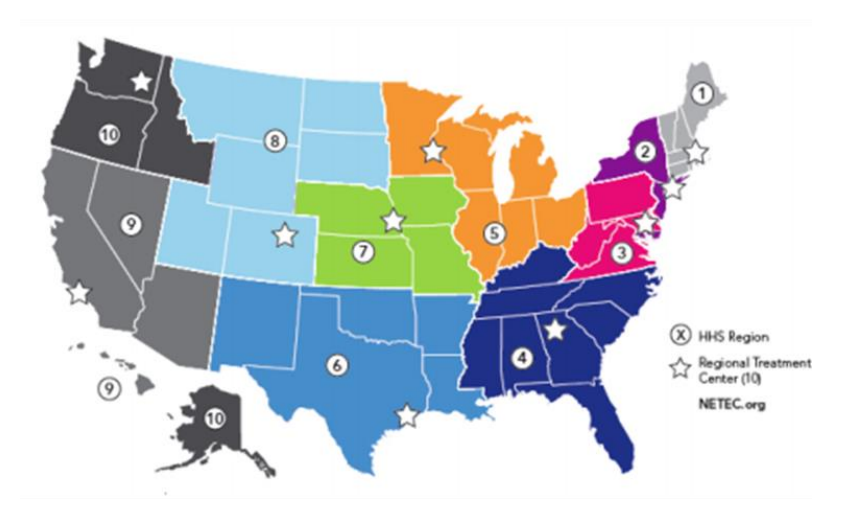

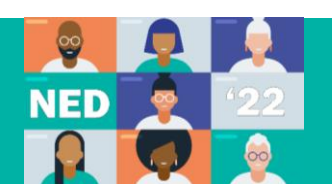

#### **April 2018 – Spokane Participates in Federal Ebola Exercise**

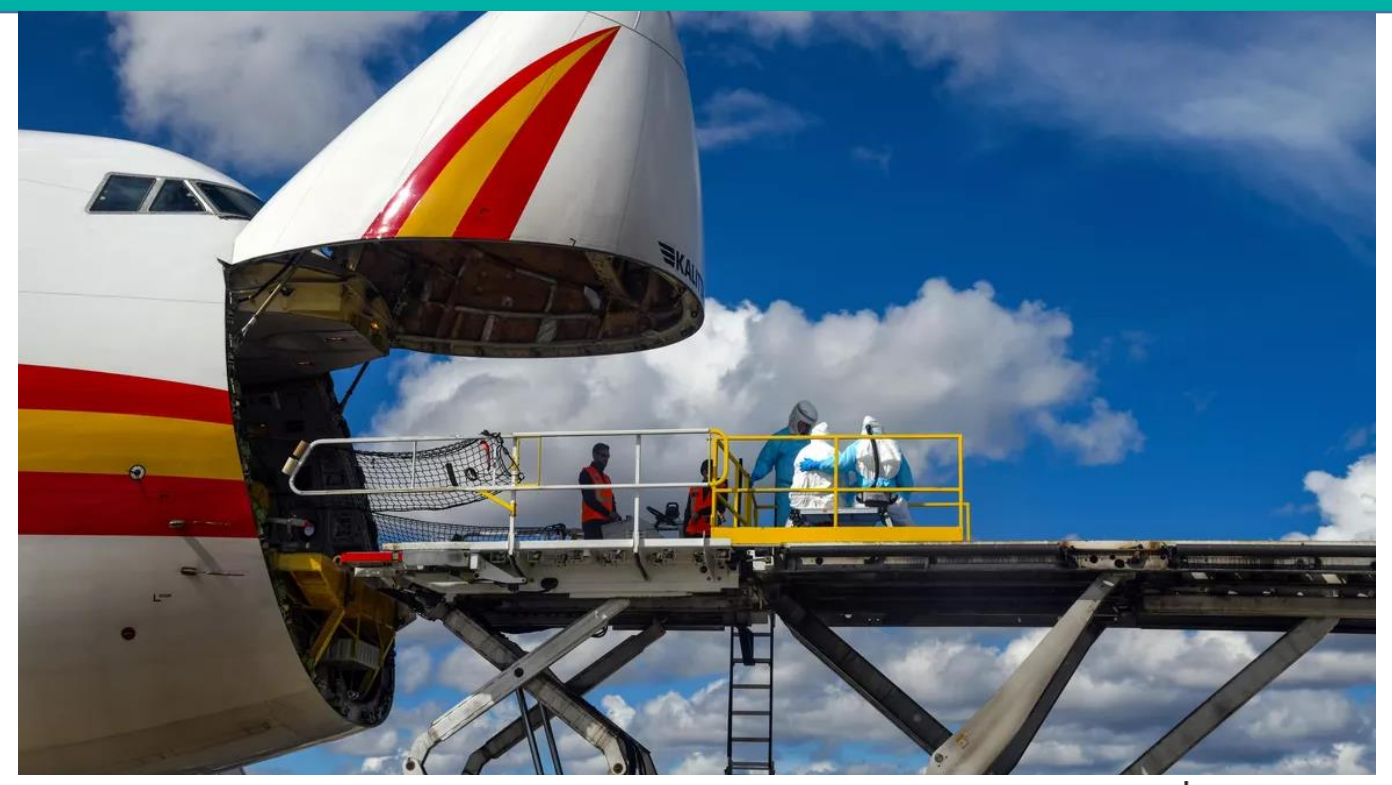

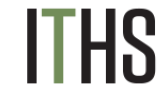

Institute of Translational Health Sciences accelerating research. Improving health.

# **COVID** related Challenges & Solutions

#### **Anticipated challenges**

- Face-to-face discussion is limited
- People are very ill
- Language barriers
- Family quarantined
- What goes in the room stays in the room How long does virus survive on paper? Is it enough of a transmission risk?

#### Plans

- Use traditional paper consent form
- Investigator dons & conducts discussion and gets signature
- Photograph consent form through the unit's video equipment, making sure signatures, version & IRB stamp clearly captured
- Leave the original consent form in the room
- Mail a copy to the participant's home

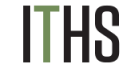

# **New Opportunities**

- More inclusive
  - reach people who can't easily travel
  - facilitate non-English presentations
- Better comprehension features: links to FAQ, chat bot
- Automate processes: providing a copy and filing

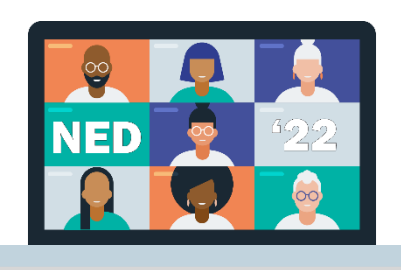

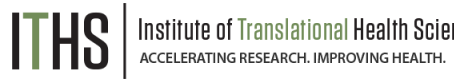

# **Key Components of Consent Process**

- 1. Enough information, time and opportunity to decide
- 2. Processes to facilitate comprehension
- 3. Required elements presented in the preferred language
- 4. Competency of participant to make a decision is assessed
- 5. Decision is voluntary
- 6. Process is well documented

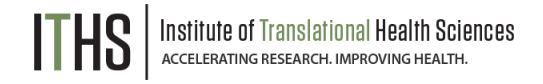

# **Components of Electronic Consent**

- 1. Easy to navigate forward, backward, stop and return
- 2. Include all elements of consent and HIPAA authorization
- 3. Provides a copy: electronic and paper option at no cost
- 4. Easily retrievable for monitors and auditors links need to work for the duration of the study record retention period
- 5. Documents a valid signature- appropriate controls

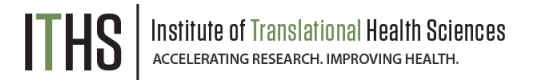

# Where Can I Find More Information?

- Your organizational policies
- Your IRB policies
- FDA Guidance on Conduct of Clinical Trials of Medical Products During the COVID-19 Public Health Emergency <u>www.fda.gov</u>
- Office of Human Research Protections | Research Guidance on Coronavirus <u>www.HHS.gov</u>

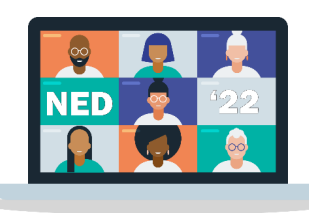

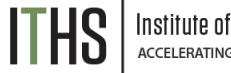

# **Policies Are Not All the Same**

#### Here are some IRB examples:

- Remote consent approved only during the public emergency
- Allowed only for minimal risk trials /Remote consent for screening only in more than minimal risk trial
- Specifics about the consent form being provided prior to discussion
- Differences in witness requirements
- Contact via a secure mail system
- Teleconference platform must be HIPAA compliant
- Make sure Alexa is deactivated in the home

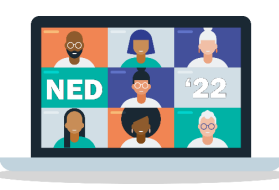

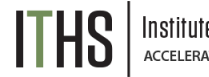

#### **REDCap:** <u>Research</u> <u>Electronic</u> <u>Data</u> <u>Capture</u>

- Licensed from Vanderbilt University
- Secure, HIPAA and Part 11 Compliant
- Customizable
- Self Service training modules
- Resources at ITHS:
- RedCap Training Series, RedCap support

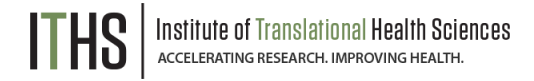

# **REDCap – My Projects List**

#### Create a new project for your consent

| My Projects + New Project                                           | Image: Help & FAQ       Image: Training Videos       Image: Send-It         Image: Sender the sender the sende the sender the sender the sender the sender |                    |          |          |                      |          | Logged in<br>susan.hoo | as <b>9</b> Profile | 🔂 Log |
|---------------------------------------------------------------------|----------------------------------------------------------------------------------------------------|--------------------|----------|----------|----------------------|----------|------------------------|---------------------|-------|
| Listed below are the REDCap pr<br>users still have access to your p | ojects to which you currently have access. Click the<br>rojects, visit the <u>User Access Dashboard</u> .                                                                                                    | e project title to | open the | project  | . <u>Read more</u> T | o reviev | w which                |                     |       |
| My Projects 🗲 Organ                                                 | nize Collapse All                                                                                                    |                    | Filter   | projects | s by title           | ×        |                        |                     |       |
| Project Title                                                       |                                                                                                    |                    | Records  | Fields   | Instruments          | Туре     | Status                 |                     |       |
| Food survey for the general c                                       | inic population                                                                                                    |                    | 7        | 22       | 1 survey             |          | ×                      |                     |       |
| Test consent                                                        |                                                                                                    |                    | 6        | 35       | 2 surveys            |          | s                      |                     |       |
| Study Authorized Users                                              |                                                                                                    |                    | 1        | 15       | 1 form               |          | ×                      |                     |       |
| Training Log                                                        |                                                                                                    |                    | 6        | 10       | 1 survey             |          | s                      |                     |       |
| Research Consent for Particip                                       | ants Who Speak Limited to No English                                                                                                    | D                  | 0        | 8        | 1 survey             | •        |                        |                     |       |

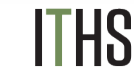

### **REDCap – Create New Project**

| You may begin the creation of a new<br>at the bottom.                                                           | v REDCap project on your own b                                                                                                    | y completing th                                                                   | e forr                  | n below and cli                                      | icking the Create Project button                                                           |
|----------------------------------------------------------------------------------------------------|----------------------------------------------------------------------------------------------------|-----------------------------------------------------------------------------------|-------------------------|------------------------------------------------------|--------------------------------------------------------------------------------------------|
| Project title:                                                                                                  | Clinical Research Study e                                                                                                    | Consent                                                                           |                         |                                                      |                                                                                            |
| Project's purpose:                                                                                              | Research 🗸                                                                                                    |                                                                                   |                         |                                                      |                                                                                            |
| How will it be used?                                                                                            | Name of P.I. (if applicable):                                                                                                    | Susan                                                                             |                         | Hood                                                 |                                                                                            |
|                                                                                                    |                                                                                                    | First name                                                                        | MI                      | Last name                                            |                                                                                            |
|                                                                                                    | Email of P.I. (if applicable)                                                                                                    | susan.hood@                                                                       | provi                   | dence.org                                            |                                                                                            |
|                                                                                                    | Name of P.I. as cited in publ                                                                                                    | ications (if app                                                                  | licabl                  | e): Hood SH                                          | (e.g., Harris PA)                                                                          |
|                                                                                                    | IRB number (if applicable):                                                                                                    | 2021000276                                                                        |                         |                                                      |                                                                                            |
| Project notes (optional):                                                                                       | Please specify:<br>Basic or bench research<br>Clinical research study or tr<br>Translational research 1 (ap<br>humans)<br>Translational research 2 (er<br>community)<br>Behavioral or psychosocial<br>Epidemiology<br>Repository (developing a di<br>Other | ial<br>pplying discoveri<br>nhancing adopti-<br>research study<br>ata or specimen | es to<br>on of<br>repo: | the developme<br>research findir<br>sitory for futur | ent of trials and studies in<br>ngs and best practices into the<br>e use by investigators) |
| Project notes (optional):<br>Description of the project's use or purpose<br>(displayed on the My Projects page) |                                                                                                    |                                                                                   |                         |                                                      |                                                                                            |
| Project creation option:                                                                                        | Empty project (blank slate)                                                                                                    |                                                                                   |                         | _                                                    |                                                                                            |
|                                                                                                    | O Upload a REDCap project X                                                                                                    | ML file (CDISC O                                                                  | DM f                    | ormat) ?                                             |                                                                                            |
|                                                                                                    | O Use a template (choose on                                                                                                    | e below)                                                                          |                         |                                                      |                                                                                            |
|                                                                                                    | Create Project Ca                                                                                                    | ancel                                                                             |                         |                                                      |                                                                                            |

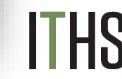

# **Opening Page of New Project**

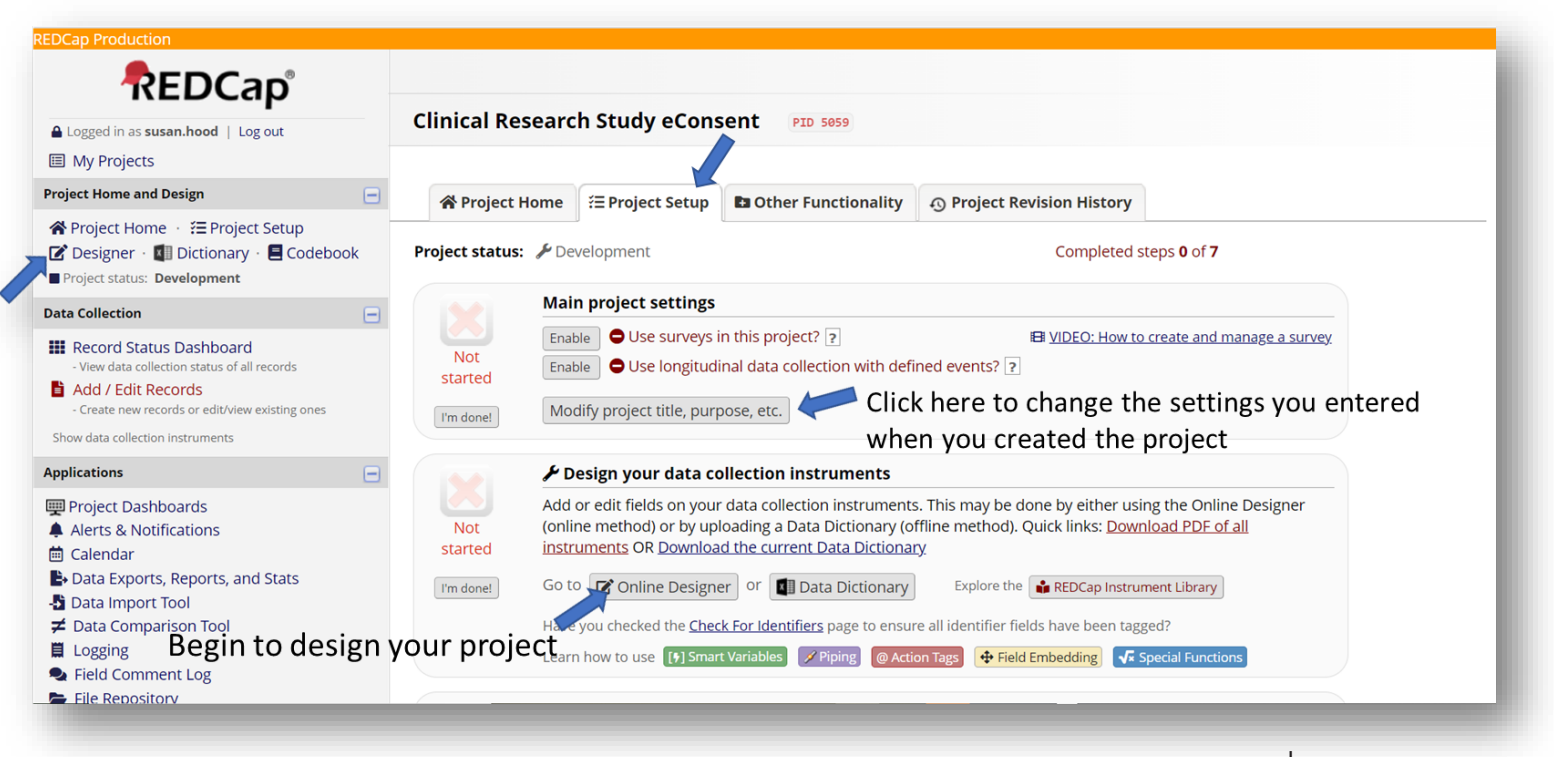

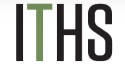

# **Project Online Designer Page**

| REDCap                                                                                                    |                                      |                                                  |                                                                  |                      |                                 |                           |                      |                                   |
|----------------------------------------------------------------------------------------------------|--------------------------------------|--------------------------------------------------|------------------------------------------------------------------|----------------------|---------------------------------|---------------------------|----------------------|-----------------------------------|
| Logged in as susan.hood   Log out                                                                                                    | Clinical Researc                     | h Study eCons                                    | sent PID 5059                                                    |                      |                                 |                           |                      |                                   |
| My Projects                                                                                                    |                                      |                                                  |                                                                  |                      |                                 |                           |                      |                                   |
| Project Home and Design 📃                                                                                                    | A Project Home                       | i = Project Setup                                | 🗹 Online Designer                                                | Data Di              | ctionary                        | / E Code                  | book                 |                                   |
| <ul> <li>☆ Project Home · 注 Project Setup</li> <li>☑ Designer · III Dictionary · I Codebook</li> <li>Project status: Development</li> </ul>                                                   |                                      | M                                                |                                                                  | Create sna           | <b>pshot of i</b><br>ast snapsh | nstruments<br>ot: never ? | I VIDEO: How to      | use this page                     |
| Data Collection 📃                                                                                                    | The Online Designer w                | ill allow you to make                            | project modifications to                                         | fields and da        | ta collec                       | tion instrum              | ents very easily usi | ng only your web                  |
| <ul> <li>Survey Distribution Tools         <ul> <li>Get a public survey link or build a participant list for<br/>inviting respondents</li> <li>Record Status Dashboard</li> </ul> </li> </ul> | browser. NOTE: While i               | n development statu<br>nstruments                | is, all field changes will ta                                    | ake effect imn       | nediatel                        | y in real time            | 2.                   |                                   |
| - View data collection status of all records                                                                                                    | Add new instrument                   | •                                                |                                                                  |                      | Survey                          | options:                  |                      | Automated Survey Invitation optic |
| <ul> <li>Add / Edit Records</li> <li>Create new records or edit/view existing ones</li> </ul>                                                                                                 | • Create a new inst                  | rument from scratch                              |                                                                  | _                    | i≣ Sur                          | vey Queue                 | P Survey Login       | Upload or download Auto Invitatio |
| Show data collection instruments                                                                                                    | Import a new inst<br>Opload instrume | rument from the offic<br>nt ZIP file from anothe | ial <u>REDCap Instrument Lib</u><br>r project/user or external l | rary ?<br>ibraries ? | 🛃 Sur                           | vey Notificatio           | ns                   | C'Re-evaluate Auto Invitations    |
| Applications 📃                                                                                                    |                                      |                                                  |                                                                  |                      |                                 |                           |                      |                                   |
| 🕎 Project Dashboards                                                                                                    | Instrument nam                       | e                                                |                                                                  | Fields               | View<br>PDF                     | Enabled as<br>survey      | Instrument actions   | Survey-related options            |
|                                                                                                    | Form 1                               |                                                  |                                                                  | 1                    | ß                               | Enable                    | Choose action 🗢      |                                   |
| Alerts & Notifications                                                                                                    |                                      |                                                  |                                                                  |                      | _                               |                           |                      |                                   |
| <ul> <li>Alerts &amp; Notifications</li> <li>Galendar</li> </ul>                                                                                                    |                                      |                                                  |                                                                  |                      |                                 |                           | 🕞 Rename             |                                   |
| <ul> <li>Alerts &amp; Notifications</li> <li>Calendar</li> <li>Data Exports, Reports, and Stats</li> </ul>                                                                                    |                                      |                                                  |                                                                  |                      |                                 |                           | Copy                 |                                   |

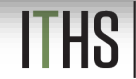

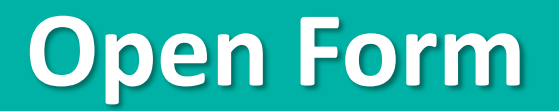

| ,                   | := Project Setup                 | Online Designer              | Data Dictionary         |                                         | aepool  | K                   |                  |
|---------------------|----------------------------------|------------------------------|-------------------------|-----------------------------------------|---------|---------------------|------------------|
|                     |                                  |                              | Create snapshot of in   | nstrument                               | s 🖪     | VIDEO: How to use   | <u>this page</u> |
|                     |                                  |                              | Last snapsho            | ot: never 🛛                             | ,       |                     |                  |
| Online Designer wi  | ll allow you to make             | project modifications to     | fields and data collect | tion instr                              | ruments | very easily using o | only your web    |
| ser. NOTE: While in | n development statu              | s, all field changes will ta | ake effect immediately  | in real t                               | ime.    |                     |                  |
| ta Collection I     | nstruments                       |                              |                         |                                         |         |                     |                  |
|                     |                                  |                              |                         |                                         |         |                     |                  |
| Create a new instr  | :<br>rument fr Click to me       | dify instrument              |                         |                                         |         |                     |                  |
| Import a new inst   | rument f                         | elds/questions to            | rary 2                  |                                         |         |                     |                  |
| Upload instrumer    | nt ZIP file existing one         | ent or modify<br>es.         | libraries ?             |                                         |         |                     |                  |
| Instrument name     | e                                |                              |                         | Fields                                  | View    | Instrument actions  |                  |
|                     | -                                |                              |                         |                                         | PDF     |                     |                  |
| eConsent /          |                                  |                              |                         | 1                                       | R       | Choose action 🗢     |                  |
|                     |                                  | forme more to ere            | ato or modify ye        | ur for                                  |         |                     |                  |
|                     | Click on the                     | form name to cre             | 'are or moon'v vo       | ,,,,,,,,,,,,,,,,,,,,,,,,,,,,,,,,,,,,,,, | [11]    |                     |                  |
|                     | <ul> <li>Click on the</li> </ul> | form name to cre             |                         |                                         |         |                     |                  |

#### F Add a Field

| Add a Field                                | ☆ Project Home                                                                                                    | C Online Designer                                                                                                    | Data Dictionary                                                                                                    | E Codebook                                                                                                    |
|--------------------------------------------|----------------------------------------------------------------------------------------------------|----------------------------------------------------------------------------------------------------|----------------------------------------------------------------------------------------------------|----------------------------------------------------------------------------------------------------|
|                                            |                                                                                                    |                                                                                                    | Create snapshot of ins                                                                                                    | never [?]                                                                                                    |
|                                            | You may now begin adding fields to your<br>build your fields in the Data Dictionary (of                                                                                                    | Ready to ad<br>data collection instrume<br>fline method) by clicking                                                                                                    | <b>dd fields</b><br>ent below using the Onlin<br>g its tab above.                                                                                                    | ne Designer. Alternatively, you may                                                                                                    |
|                                            | This module will allow you to create new da<br>Online Designer or Upload Data Dictiona<br>you get some initial fields/forms built quick<br>adding a large number of fields for this pro<br>This page allows you to build and customiz<br>existing ones. New fields may be added by<br>Edit icon. If you decide that you do not war<br>fields, simply drag and drop a field to a diff<br>changes will take effect immediately in real | ta collection instrument<br>ry (see tabs above), in v<br>ly or to make quick edit:<br>ect.<br>e your data collection in<br>clicking the Add Field bu<br>t to keep a field, you cai<br>ferent position within th<br>time. | ts/surveys or edit existin<br>which you may use eithe<br>s, but using the Data Dic<br>struments one field at a<br>httons. You can begin ed<br>n simply delete it by clicl<br>e form below. NOTE: Wh | g ones. Changes may be made by either using thir<br>r method or both. The Online Designer may help<br>tionary file may be more helpful if you will be<br>time. You may add new fields or edit<br>iting an existing field by clicking on the <i>S</i><br>king on the <b>X Delete</b> icon. To reorder the<br>iile in development status, all field |
|                                            | Return to list of instruments     Current instrument: eConsent                                                                                                    |                                                                                                    |                                                                                                    | Preview instrument                                                                                                    |
|                                            | Variable: record_id Record ID                                                                                                    |                                                                                                    |                                                                                                    |                                                                                                    |
| Click on add field to start adding consent | NOTE: The field above is the record ID field and                                                                                                    | hus cannot be deleted or m                                                                                                    | loved. It can only be edited.                                                                                                    |                                                                                                    |

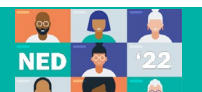

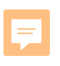

#### **Select the Field Type**

| Field Type: Select a Type of Field | ld types available, you                    | may view the B <u>Field Types video (4 min)</u> .                                                                                                    | added to the                                                       |
|------------------------------------|--------------------------------------------|----------------------------------------------------------------------------------------------------|--------------------------------------------------------------------|
|                                    | Add New F                                  | ield                                                                                                    |                                                                    |
|                                    | You may add<br>form on this<br>Field Type: | an ew project field to this data collection instrument by completing the fields below and clicking the Save butto<br>age. For an overview of the different field types available, you may view the El Field Types video (4 min).<br>Select a Type of Field<br>Text Box (Short Text, Number, Date/Time,)<br>Notes Box (Paragraph Text)<br>Calculated Field<br>Multiple Choice - Drop-down List (Single Answer)<br>Multiple Choice - Radio Buttons (Single Answer)<br>Checkboxes (Multiple Answers)<br>Yes - No<br>True - False<br>Signature (draw signature with mouse or finger)<br>File Upload (for users to upload files)<br>Slider / Visual Analog Scale<br>Descriptive Text (with optional Image/Video/Audio/File Attachment)<br>Begin New Section (with optional text) | n at the bottom. When you add a new field, it will be added to the |
|                                    |                                            |                                                                                                    | <b>JII</b>                                                         |

### **Enter the First Section of Consent**

| ld Type: Descriptive Text (with optional Im                                                              | age/Video/Audio/File Attachment) 🗸                                                                        |                                                                                                    |  |  |
|----------------------------------------------------------------------------------------------------|----------------------------------------------------------------------------------------------------|----------------------------------------------------------------------------------------------------|--|--|
| ld Label                                                                                                 | Use the Rich Text Editor 🥊                                                                                | Variable Name (utilizes in logic, cales, and exports)                                                      |  |  |
| TLE OF STUDY: A Prospective, Observational Stu<br>fectiveness of <u>Diroximel</u> Fumarate in the Real-W | udy Evaluating Persistence on Treatment, Safety, Tolerability, and<br>vorld Setting (EXPERIENCE-US Study) | Title Enable auto naming of variable based upon its Field Label?                                           |  |  |
| UDY NUMBER: US-VUM-11760                                                                                 |                                                                                                    | How to use [F] Smart Variables Piping 🕂 Field Embedding                                                    |  |  |
| PRINCIPAL INVESTIGATOR: Jessica Craddock, MD<br>24-HOLIR EMERGENICY PHONE NI IMBER: (509) 252-1700       |                                                                                                    | Optional file attachment, image, audio, or video:                                                          |  |  |
|                                                                                                    |                                                                                                    | <b>Embed an external video</b> (provide video URL) ?                                                       |  |  |
|                                                                                                    |                                                                                                    | o o https://weituke.com/weitek2 = E1cC AMA wer0                                                            |  |  |
|                                                                                                    |                                                                                                    | e.g. https://youtube.com/watch?v=Erccuvwidp20,<br>https://vimeo.com/62730281, http://example.com/movie.mp4 |  |  |
|                                                                                                    |                                                                                                    | Display format of video: $\bigcirc$ Inline $ullet$ Inside popup                                            |  |  |
| ction Tags / Field Annotation (optional)                                                                 |                                                                                                    | – or –                                                                                                    |  |  |
|                                                                                                    |                                                                                                    | 🖉 Attach an image, file, or embedded audio                                                                 |  |  |
|                                                                                                    |                                                                                                    | 💿 <u>Upload file</u>                                                                                       |  |  |

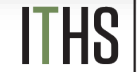

# **Designer Page with First Field**

| drag and drop a field to a different position<br>take effect immediately in real time.<br>list of instruments<br>rument: eConsent<br>le: record_ld | within the form below. NOTE: While in developm                                                                                    | nent status, all field<br>Preview instrument                      |
|----------------------------------------------------------------------------------------------------|----------------------------------------------------------------------------------------------------|-------------------------------------------------------------------|
| list of instruments rument: eConsent le: record_id                                                                                                 |                                                                                                    | Preview instrument                                                |
| list of instruments rument: eConsent ////////////////////////////////////                                                                          |                                                                                                    | Preview instrument                                                |
| rument: <b>eConsent</b> /// // // // // // // // // // // // /                                                                                     |                                                                                                    | Preview instrument                                                |
| le: record_id                                                                                                    |                                                                                                    |                                                                   |
| ald above is the record ID field and thus cannot be de                                                                                             |                                                                                                    |                                                                   |
| ald above is the record ID field and thus cannot be de                                                                                             |                                                                                                    |                                                                   |
| ick on pencil to edit field                                                                                                    | leted or moved. It can only be edited.                                                                                            |                                                                   |
| Add Field Add M                                                                                                    | latrix of Fields Import from Field Bank                                                                                           |                                                                   |
| 🚰 💥 Variable: title                                                                                                    |                                                                                                    |                                                                   |
| STUDY: A Prospective, Observational Study                                                                                                    | Evaluating Persistence on Treatment, Safety                                                                                       | y, Tolerability, and                                              |
| iess of Diroximel Fumarate in the Real-Wo<br>JMBER: US-VUM-11760                                                                                   | rld Setting (EXPERIENCE-US Study)                                                                                                 |                                                                   |
| L INVESTIGATOR: Jessica Craddock, MD                                                                                                    | 00                                                                                                    |                                                                   |
| Add Field Add N                                                                                                    | latrix of Fields Import from Field Bank                                                                                           |                                                                   |
| sin lu                                                                                                    | Add Field Add M<br>Add Field Add M<br>Add Field Add M<br>Add Field Add M<br>Add Field Add M<br>Add Field Add M<br>Add Field Add M | Add Field       Add Matrix of Fields       Import from Field Bank |

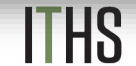

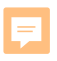

### Naming Variables: Study\_Form\_section

| EDCap Production                                                |                                                                                                    |
|-----------------------------------------------------------------|----------------------------------------------------------------------------------------------------|
| External Modules                                                | Variable: use_consent_header                                                                                                    |
| 🐵 Data Dictionary Revisions<br>📑 Tableau Connector Instructions | TITLE OF STUDY: A Prospective, Observational Study Evaluating Persistence on Treatment, Safety, Tolerability, and<br>Effectiveness of Diroximel Fumarate in the Real-World Setting (EXPERIENCE-US Study)                                                                                                    |
| lelp & Information                                              | STUDY NUMBER: US-VUM-11760     PRINCIPAL INVESTIGATOR: lessica Craddock, MD                                                                                                    |
| 🕑 Help & FAQ                                                    | 24-HOUR EMERGENCY PHONE NUMBER: (509) 252-1700                                                                                                    |
| 🗄 Video Tutorials<br>🗗 Suggest a New Feature                    | Add Field Add Matrix of Fields Import from Field Bank                                                                                                    |
|                                                                 | 🥜 🐨 🛅 🚰 💥 Variable: use_consent_intro                                                                                                    |
| Contact REDCap administrator                                    |                                                                                                    |
|                                                                 | You are being asked to volunteer to take part in this research study because you have multiple sclerosis (MS).                                                                                                    |
|                                                                 | Before deciding whether you want to participate in this research study or not, it is important that you read and understand the following explanation of the study procedures. This consent describes the purpose, procedures, benefits, risks, discomforts and precautions of the study. It also describes the alternative procedures, if any, that are available to you and your right to withdraw from the study at any time. No promises can be made about how you will be affected if you consent to be in the study. |
|                                                                 | This consent may contain words you do not understand. You should ask the study doctor or research staff to explain any words or information you do not clearly understand. Please review this informed consent carefully and, if possible, discuss with your family or friends before agreeing to participate.                                                                                                    |
|                                                                 | For your safety it is important that you be completely honest with your study doctor about your health history in order to provide a complete and accurate understanding of your health condition.                                                                                                    |
|                                                                 | Add Field Add Matrix of Fields Import from Field Bank                                                                                                    |
|                                                                 | 🖉 🐨 🕞 😤 Variable: use_consent_why                                                                                                    |

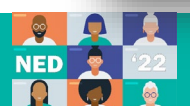

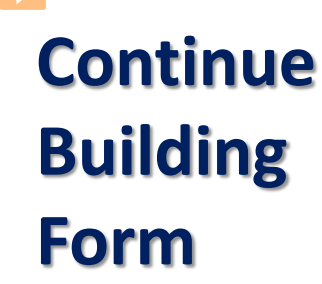

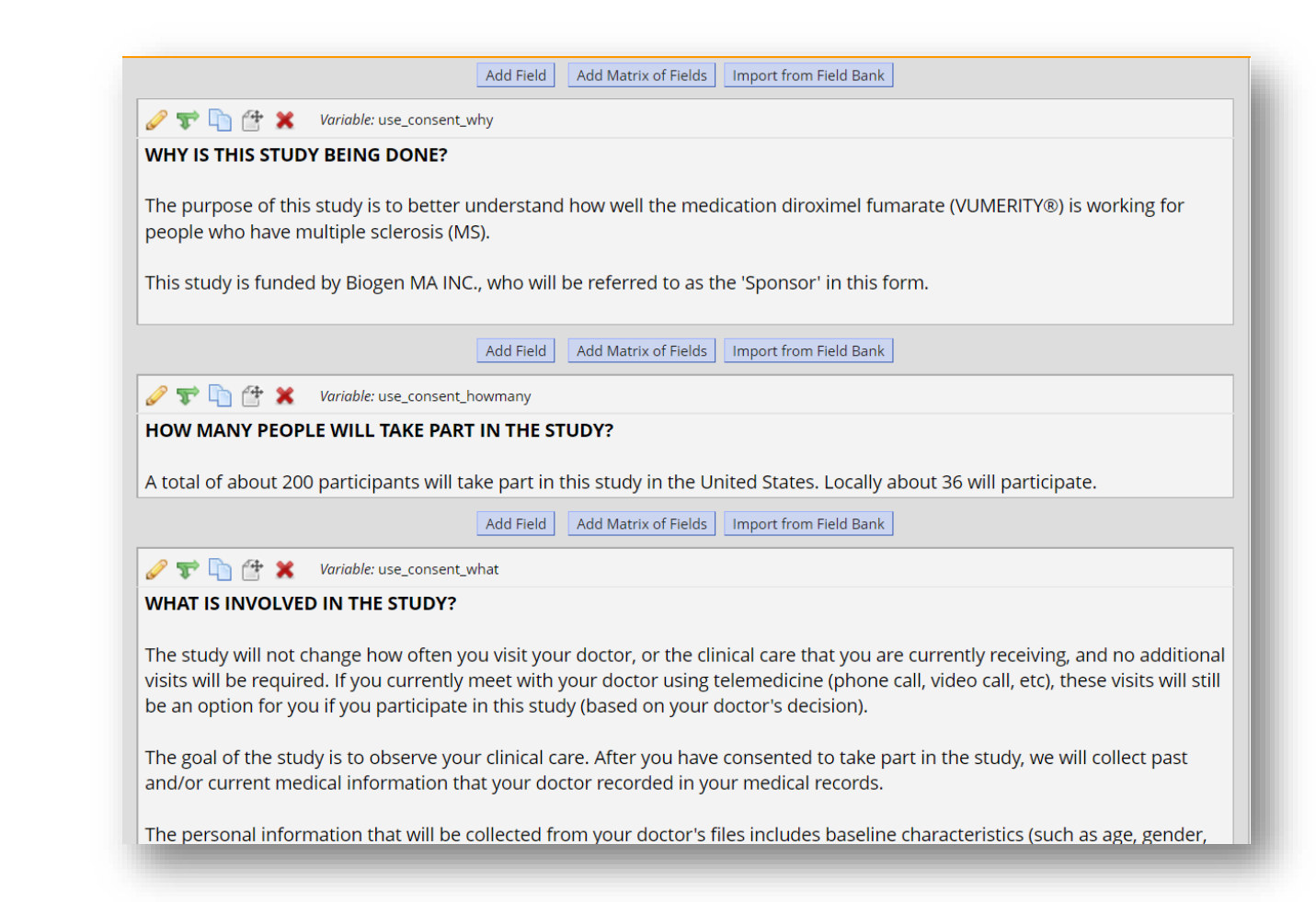

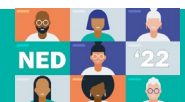

# Field Types

ITHS

🥔 🐨 🛅 🚰 💥 🛛 Variable: use\_consent\_consent1

#### PARTICIPANT CONSENT

I have read, or have had read to me, the information describing the study, and it is written in a language that I understand. All my questions have been answered to my satisfaction. I am signing this form voluntarily, indicating my willingness to be in this study. I understand that I am not giving up any of my legal rights by signing this form and I will receive a copy of this signed consent form.

|                                                 | Add Field Add Matrix of Fields Import from Field Bank             |
|-------------------------------------------------|-------------------------------------------------------------------|
|                                                 | 🥜 🐨 🖺 🔁 🚳 🗶 Variable: consent_yn                                  |
|                                                 | Would you like to participate in the Research Study?              |
|                                                 | * must provide value                                              |
| Yes-No                                          | O Yes<br>O No                                                     |
|                                                 | reset                                                             |
|                                                 | Add Field Add Matrix of Fields Import from Field Bank             |
|                                                 |                                                                   |
|                                                 | Please click on "add signature" and sign here:                    |
|                                                 | (You can use your finger on a tablet or your mouse on a computer) |
|                                                 | * must provide value                                              |
| Signature                                       | Maintee                                                           |
|                                                 | Add Field Add Matrix of Fields Import from Field Bank             |
|                                                 | 🥜 🐨 🛅 😤 🗙 Variable: participant_firstname                         |
| Text Box                                        | Please type your first name                                       |
|                                                 | * must provide value                                              |
|                                                 | Add Field Add Matrix of Fields Import from Field Bank             |
|                                                 | 🖉 🐨 🛅 🚰 🗶 Variable: participant_lastname                          |
|                                                 | Please type your last name                                        |
|                                                 | * must provide value                                              |
|                                                 | Add Field Add Matrix of Fields Import from Field Bank             |
|                                                 |                                                                   |
| Institute of Translational Health Sciences Date | Please choose today's date                                        |
| ACCELERATING RESEARCH. IMPROVING HEALTH.        | * must provide value Mon-day-year                                 |
|                                                 |                                                                   |

# Field Types: Yes-No

| Field Type: Yes - No                                                      | <b>v</b>                                                                        |                                       |
|---------------------------------------------------------------------------|---------------------------------------------------------------------------------|---------------------------------------|
| Question Number (optional) Displayed only on the survey page Eicled Label | Variable Name (utilized in logic, calcs,<br>consent_yn                          | and exports) Enable auto based upon i |
| Would you like to participate in the Research Study?                      | How to use [?] Smart Variables                                                  | g 🕂 Field E                           |
|                                                                           | Required?* O No • Yes<br>* Prompt if field is blank                             |                                       |
|                                                                           | Identifier?  No OYes Does the field contain Identifying Information (e.g        | , name, SSN, ad                       |
|                                                                           | Custom Alignment Left / Vertical<br>Align the position of the field on the page | (LV) 🗸                                |
|                                                                           | // Field Note (optional)                                                        |                                       |
| Choices (not modifiable)                                                  | Small reminder text displayed underneath field                                  |                                       |
| 1, Yes<br>0, No                                                           |                                                                                 |                                       |
| Action Tags / Field Annotation (optional)                                 |                                                                                 |                                       |
| Learn about @ Action Tags or using Field Annotation                       |                                                                                 |                                       |
|                                                                           |                                                                                 |                                       |

# **Field Type: Signature**

| Field Type: Signature (draw signature with mouse or finger)                                                         | ~                          |                                                                                                    |
|----------------------------------------------------------------------------------------------------|----------------------------|----------------------------------------------------------------------------------------------------|
| Question Number (optional) Displayed only on the survey page Field Label                                            | Use the Rich Text Editor ? | Variable Name (utilized in logic, calcs, and exports) Use_consent_signature ONLY letters, numbers, and underscores |
| Please click on "add signature" and sign here:<br>(You can use your finger on a tablet or your mouse on a computer) |                            | How to use () Smart Variables  Piping                                                                              |
| Action Tags / Field Annotation (optional)                                                                           |                            | Small reminder text displayed underneath neid                                                                      |

### **Field Type: Text Box**

| Field Type: Text Box (Short Text, Number, Date/Time,)        | ▼                                                                                                    |                 |
|--------------------------------------------------------------|----------------------------------------------------------------------------------------------------|-----------------|
| Question Number (optional) Displayed only on the survey page | Variable Name       (utilized in logic, calcs, and exports)         participant_firstname       Enable auto naming of logic training of logic training of | variabl<br>bel? |
| Field Label                                                  | Use the Rich Text Editor ? ONLY letters, numbers, and underscores                                                                                                    |                 |
|                                                              | Validation? (optional)       None         - or -       -         select ontology service       -         Required?*       No       Yes         * Prompt if field is blank       -         Identifier?       O No       Yes         Does the field contain identifying information (e.g., name, SSN, address)?       -                                                                                                    |                 |
| Action Tags / Field Annotation (optional)                    | Custom Alignment       Right / Vertical (RV)           Align the position of the field on the page             Field Note (optional)             Small reminder text displayed underneath field                                                                                                    |                 |

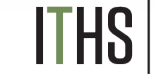

### Field Type: Text Box to Capture Date

| u may add a new project field to this data collection instrument by completi<br>rm on this page. For an overview of the different field types available, you m | ing the fields below and clicking the Save butt<br>nay view the 🖽 <mark>Field Types video (4 min)</mark> . | on at the bottom. When you add a new field                                     | it will be added to the                    |
|----------------------------------------------------------------------------------------------------|----------------------------------------------------------------------------------------------------|--------------------------------------------------------------------------------|--------------------------------------------|
| eld Type: Text Box (Short Text, Number, Date/Time,)                                                                                                    | ~                                                                                                    |                                                                                |                                            |
| uestion Number (optional)<br>played only on the survey page                                                                                                    |                                                                                                    | Variable Name (utilized in logic, calcs, and<br>use consent date               | exports)<br>Enable auto naming of variable |
| eld Label                                                                                                    | Use the Rich Text Editor ?                                                                                 | ONLY letters, numbers, and underscores                                         | based upon its melo cabely                 |
| lease choose today's date                                                                                                    |                                                                                                    | How to use [] Smart Variables 🖉 Piping                                         | Field Embedding                            |
|                                                                                                    |                                                                                                    | Validation? (optional) Date (M-D-Y)                                            | ~                                          |
|                                                                                                    |                                                                                                    | Minimum                                                                        |                                            |
|                                                                                                    |                                                                                                    | Maximum:                                                                       |                                            |
|                                                                                                    |                                                                                                    | - or -                                                                         |                                            |
|                                                                                                    |                                                                                                    | select ontology service                                                        | ~                                          |
|                                                                                                    | //                                                                                                    | Required?* O No O Yes<br>* Prompt if field is blank                            |                                            |
| Action Tags / Field Annotation (optional)                                                                                                    |                                                                                                    | Identifier?  No O Yes Does the field contain identifying information (e.g., na | me, SSN, address)?                         |
|                                                                                                    |                                                                                                    | Custom Alignment Right / Vertical (R                                           | V) 🗸                                       |

Institute of Translational Health Sciences

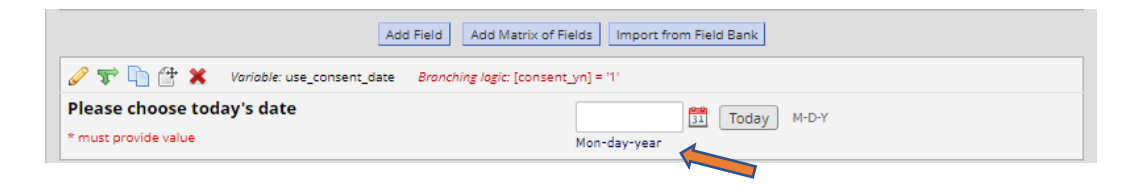

# **Field Type: Multiple Choice**

| Variable: use_greenphire_yn Branching logic [consent_yn] = '!' I have read, or have read to me, the information above regarding the option of receiving a Greenphire ClinCard for my study disbursements. * must provide value I would like to receive a Greenphire ClinCard, and would like the study coordinator to request that a check be mailed to me. I do not wish to receive a Greenphire ClinCard, and would like the study coordinator to request that a check be mailed to me. Add Field Add Matrix of Fields Import from Field Bank Variable: use_consent_cellphone Branching logic [consent_yn] = '1' and [use_greenphire_yn] = '1' Account balances can be checked by calling Greenphire Customer Support. As part of setting up your card, Greenphire can send you messages about new funds or account balances by email or text. Text message fees may apply: the fees are not paid for by the study. If you decide at a later date that you want to stop these messages, you can opt-out. If you would like to be set up with notifications from Greenphire, please provide your preferred email and/or Cell Number below. You are not required to provide this information if you do not wish to. Call Phone Add Field Add Matrix of Fields Import from Field Bank V wirable: use_consent_email Branching logic [consent_yn] = '1' and [use_greenphire_yn] = '1'                                                                                                    |                                                                                                    |                     |
|----------------------------------------------------------------------------------------------------|----------------------------------------------------------------------------------------------------|---------------------|
| I have read, or have read to me, the information above regarding the option of receiving a Greenphire ClinCard for my study disbursements. * must provide value I would like to receive a Greenphire ClinCard. I do not wish to receive a Greenphire ClinCard, and would like the study coordinator to request that a check be mailed to me. reset Add Field Add Matrix of Fields Import from Field Bank  I write study. If you decide at a later date that you want to stop these messages, you can opt-out. If you would like to be set up with notifications from Greenphire, please provide your preferred email and/or Cell Number below. You are not required to provide this information if you do not wish to. Cell Phone  Add Field Add Matrix of Fields Import from Field Bank  I write use_consent_email Bronching logic [consent_yn] = '1' and [use_greenphire.yn] = '1'                                                                                                    | 🖉 🐨 🛅 🚰 🥶 🗶 Variable: use_greenphire_yn Branching logic: [consent_yn] = '1'                                                                                                    |                     |
| <ul> <li>* must provide value         <ul> <li>I would like to receive a Greenphire ClinCard, and would like the study coordinator to request that a check be mailed to me.</li> <li>reset</li> </ul> </li> <li>Add Field Add Matrix of Fields Import from Field Bank         <ul> <li>Import from Field Bank</li> <li>Import from Field Bank</li></ul></li></ul>                                                                                                    | have read, or have read to me, the information above regarding the option of receiving a Greenphire ClinCard for n<br>Jisbursements.                                                                                                    | ny study            |
| <ul> <li>○ I would like to receive a Greenphire ClinCard.</li> <li>○ I do not wish to receive a Greenphire ClinCard, and would like the study coordinator to request that a check be mailed to me.</li> <li>reset</li> <li>Add Field Add Matrix of Fields Import from Field Bank</li> <li>✓ T (a) Add Field State a consent_cellphone Stanching logic: [consent_yn] = '1' and [use_greenphire_yn] = '1'</li> <li>Account balances can be checked by calling Greenphire Customer Support. As part of setting up your card, Greenphire can send you messages about new funds or account balances by email or text. Text message fees may apply; the fees are not paid for by the study. If you decide at a later date that you want to stop these messages, you can opt-out.</li> <li>If you would like to be set up with notifications from Greenphire, please provide your preferred email and/or Cell Number below. You are not required to provide this information if you do not wish to.</li> <li>Cell Phone</li> <li>Add Field Add Matrix of Fields Import from Field Bank</li> <li>✓ T (a) Yoriobic: use_consent_email Branching logic: [consent_yn] = '1' and [use_greenphire_yn] = '1'</li> </ul>                                                                                                    | must provide value                                                                                                    |                     |
| Inter       reset         Add Field       Add Matrix of Fields       Import from Field Bank <ul> <li>Import from Field Bank</li> <li>Import from Field Bank</li> <li>Im</li></ul>                                                                                                    | O I would like to receive a Greenphire ClinCard.<br>O I do not wish to receive a Greenphire ClinCard, and would like the study coordinator to request that a check be r                                                                                                    | nailed to           |
| Add Field Add Matrix of Fields Import from Field Bank      Image: The State in the State in the State | 11 <b>C</b>                                                                                                    | reset               |
| Variable: use_consent_cellphone Branching logic: [consent_yn] = '1' and [use_greenphire_yn] = '1' Account balances can be checked by calling Greenphire Customer Support. As part of setting up your card, Greenphire can send you messages about new funds or account balances by email or text. Text message fees may apply: the fees are not paid for by the study. If you decide at a later date that you want to stop these messages, you can opt-out. If you would like to be set up with notifications from Greenphire, please provide your preferred email and/or Cell Number below. You are not required to provide this information if you do not wish to. Cell Phone Add Field Add Matrix of Fields Import from Field Bank Variable: use_consent_email Branching logic: [consent_yn] = '1' and [use_greenphire_yn] = '1'                                                                                                    | Add Field Add Matrix of Fields Import from Field Bank                                                                                                    |                     |
| Account balances can be checked by calling Greenphire Customer Support. As part of setting up your card, Greenphire can send you messages about new funds or account balances by email or text. Text message fees may apply; the fees are not paid for by the study. If you decide at a later date that you want to stop these messages, you can opt-out.  If you would like to be set up with notifications from Greenphire, please provide your preferred email and/or Cell Number below. You are not required to provide this information if you do not wish to.  Cell Phone  Add Field Add Matrix of Fields Import from Field Bank  Comparison of the set up and the set up are consent_email Branching logic: [consent_yn] = '1' and [use_greenphire_yn] = '1'  Email                                                                                                    | 🖉 🐨 🛅 🏰 🗶 Variable: use_consent_cellphone 🛛 Branching logic: [consent_yn] = '1' and [use_greenphire_yn] = '1'                                                                                                    |                     |
| Cell Phone          Add Field       Add Matrix of Fields       Import from Field Bank         Image: State of the state of the state o       | end you messages about new funds or account balances by email or text. Text message fees may apply; the fees ar<br>or by the study. If you decide at a later date that you want to stop these messages, you can opt-out.<br>f you would like to be set up with notifications from Greenphire, please provide your preferred email and/or Cell Nu<br>selow. You are not required to provide this information if you do not wish to. | e not paid<br>ımber |
| Add Field       Add Matrix of Fields       Import from Field Bank                                                                                                    | ell Phone                                                                                                    |                     |
|                                                                                                    | Add Field Add Matrix of Fields Import from Field Bank                                                                                                    |                     |
| Email Inst                                                                                                    | 🖉 🐨 🛅 🚰 💥 Variable: use_consent_email Branching logic: [consent_yn] = '1' and [use_greenphire_yn] = '1'                                                                                                    |                     |
| Email Insti                                                                                                    |                                                                                                    |                     |
|                                                                                                    | mail                                                                                                    |                     |
|                                                                                                    |                                                                                                    | ACCEL               |

### **Field Type: Multiple Choice**

| Question Number (option  | (al)                                       |                              |                          | Variable Name (utilized in logic cales and exports)                                             |
|--------------------------|--------------------------------------------|------------------------------|--------------------------|-------------------------------------------------------------------------------------------------|
| Field Label              |                                            | <b>V</b>                     | e the Rich Text Editor ? | Use_greenphire_yn ONLY letters, numbers, and underscores                                        |
| Paragraph 🗸              | - B I ⊻ & ≡ ≡                              | ≣≣∽∂                         |                          | How to use [9] Smart Variables Piping 4 Field Embedding                                         |
| ∺ <u>⊨</u> ∈ ∈           |                                            | λ ↔ <u>Τ</u> × ἕ3            |                          | Required?* O No O Yes<br>* Prompt if field is blank                                             |
| I have read, or have rea | I to me, the information above regarding t | he option of receiving a Gre | enphire ClinCard for     | Identifier?  No OYes Does the field contain identifying information (e.g., name, SSN, address)? |
| my study disbursement    | iy study disbursements.                    |                              |                          | Custom Alignment Left / Vertical (LV)  Align the position of the field on the page              |
|                          |                                            |                              |                          | Field Note (optional)                                                                           |
|                          |                                            |                              |                          | анын таланаас басс барууса баластасай таза                                                      |
|                          |                                            |                              |                          |                                                                                                 |
|                          |                                            |                              |                          |                                                                                                 |
| Choices (one choice per  | line) Copy existing choices                |                              |                          |                                                                                                 |
|                          | / Greenphire Clincard.                     |                              |                          |                                                                                                 |

Institute of Translational Health Sciences accelerating research. Improving health.

# Branching Logic

We only want this section to show up if the patient wants to participate in the study

| Ø | Ŧ | h | 1 | × | Variable: use_consent_consent |
|---|---|---|---|---|-------------------------------|
|   | ~ |   |   | - |                               |

#### PARTICIPANT CONSENT

I have read, or have had read to me, the information describing the study, and it is written in a language that I understand. All my questions have been answered to my satisfaction. I am signing this form voluntarily, indicating my willingness to be in this study. I understand that I am not giving up any of my legal rights by signing this form and I will receive a copy of this signed consent form.

Add Field Add Matrix of Fields Import from Field Bank

| 🧷 🐨 🛅 🕆 🚥 🗶 🛛 Vai         | iable: consent_yn                                           |    |
|---------------------------|-------------------------------------------------------------|----|
| Would you like to partici | pate in the Research Study?                                 |    |
| * must provide value      |                                                             |    |
| ○ Yes                     |                                                             |    |
| ONO                       |                                                             |    |
|                           |                                                             | re |
|                           | Add Field Add Matrix of Fields Import from Field Bank       |    |
| 🥜 🐨 🛅 🚰 🗶 🛛 Variable      | : use_consent_signature Branching logic: [consent_yn] = '1' |    |
| Please click on "add sign | ature" and sign here:                                       |    |
| (You can use your finger  | on a tablet or your mouse on a computer)                    |    |
| * must provide value      |                                                             |    |
| ≁ <u>Add signature</u>    |                                                             |    |
|                           | Add Field Add Matrix of Fields Import from Field Bank       |    |
| 🥜 🐨 🛅 付 🗶 Variable        | : participant_firstname                                     |    |
| Please type your first na | me                                                          |    |
| * must provide value      |                                                             |    |
|                           | Add Field Add Matrix of Fields Import from Field Bank       |    |
| 🥖 🐨 🛅 🚰 🗶 🛛 Variable      | :: participant_lastname                                     |    |
| Please type your last na  | ne                                                          |    |
| * must provide value      |                                                             |    |
|                           | Add Field Add Matrix of Fields Import from Field Bank       |    |
| 🥜 🐨 🛅 付 🗶 Variable        | :: use_consent_date Branching logic: [consent_yn] = '1'     |    |
| Please choose today's da  | te M.D.Y                                                    |    |
|                           | BAL TODAY HOT                                               |    |

# **Branching Logic**

| Add/Edit Branching Logic                                                                        | ×                  |
|-------------------------------------------------------------------------------------------------|--------------------|
| Test logic with a record: select record V                                                       | <u>Clear logic</u> |
| • OR —                                                                                          |                    |
| Drag-N-Drop Logic Builder Displaying field choices for the following data collection instrument | t:                 |
| Form 1 V                                                                                        | eld ONLY if        |
| Field choices from other fields O ALL below                                                     | v are true         |
| record id = (define criteria)                                                                   | t yn = Yes (1) 🗙   |
| use_greenphire_yn = I would like to receive                                                     |                    |
| a Greenphire ClinCard. (1)<br>use greenphire $y_n = I$ do not wish to receive and               |                    |
| a Greenphire ClinCard, (2) Drop                                                                 |                    |
| use_consent_cellphone = (define critica)                                                        |                    |
| use consent yn = Yes (1)                                                                        |                    |
| use_consent_yn = No (0)                                                                         |                    |
|                                                                                                 | Clear logic        |
|                                                                                                 |                    |
|                                                                                                 | Save Cancel        |
|                                                                                                 |                    |
|                                                                                                 |                    |

Institute of Translational Health Sciences Accelerating Research. IMPROVING HEALTH.

## **Enable Consent Form as Survey**

| Project Home                                             | ੰ≣ Project Setup                                                                      | 🗹 Online Designer                                                           | 📲 Data Dic                       | tionary                   | E Codebook                              |              |                                                                        |
|----------------------------------------------------------|---------------------------------------------------------------------------------------|-----------------------------------------------------------------------------|----------------------------------|---------------------------|-----------------------------------------|--------------|------------------------------------------------------------------------|
|                                                          |                                                                                       | (                                                                           | Create snap:                     | shot of inst              | truments                                | ): How to u  | <u>se this page</u>                                                    |
| line Designer w<br>er. NOTE: While i                     | ill allow you to make<br>n development statu                                          | project modifications to f<br>s, all field changes will tal                 | ields and data<br>ke effect immo | a collectio<br>ediately i | on instruments very e<br>n real time.   | easily using | g only your web                                                        |
| ta Collection I                                          | nstruments                                                                            |                                                                             | 2                                | Survey op                 | ntions:                                 |              | Automated Survey Invitation options:                                   |
|                                                          |                                                                                       |                                                                             |                                  |                           |                                         |              |                                                                        |
| Create a new inst                                        | rument from scratch                                                                   |                                                                             |                                  | ∃≣ Surve                  | y Queue 📗 🦞 Survey L                    | .ogin        | 🛛 Upload or download Auto Invitations 🔺                                |
| Create a new inst<br>Import a new ins                    | rument from scratch<br>trument from the offici                                        | ial <u>REDCap Instrument Libra</u>                                          | ary 2                            | := Surve                  | y Queue 🛛 🦞 Survey L<br>y Notifications | ogin         | C Re-evaluate Auto Invitations                                         |
| Create a new inst<br>Import a new ins<br>Upload instrume | rument from scratch<br>trument from the offici<br>nt ZIP file from anothe             | ial <u>REDCap Instrument Libra</u><br>r project/user or <u>external lib</u> | ary 2<br>praries 2               | E Surve                   | y Queue R Survey L                      | ogin         | Upload or download Auto Invitations     C Re-evaluate Auto Invitations |
| Create a new inst<br>Import a new ins<br>Upload instrume | rument from scratch<br>trument from the offici<br>nt ZIP file from anothe<br><b>e</b> | ial <u>REDCap Instrument Libra</u><br>r project/user or <u>external lib</u> | ary 2<br>praries 2<br>Fields     | View PDF                  | y Queue P Survey L<br>y Notifications   | nt actions   | Upload or download Auto Invitations     C Re-evaluate Auto Invitations |

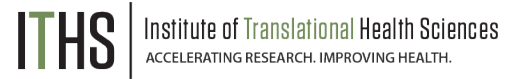

### **Open a Public Survey**

| REDCap                                                                                                    |                                                                                                    |                                                                                |                                                                                                    |                   |                                                             |  |
|----------------------------------------------------------------------------------------------------|----------------------------------------------------------------------------------------------------|--------------------------------------------------------------------------------|----------------------------------------------------------------------------------------------------|-------------------|-------------------------------------------------------------|--|
| Logged in as susan.hood   Log out                                                                                                    | Test consent PID 4                                                                                                    | Test consent PID 4864                                                          |                                                                                                    |                   |                                                             |  |
| My Projects                                                                                                    |                                                                                                    | n Tools                                                                        |                                                                                                    |                   |                                                             |  |
| Project Home and Design                                                                                                    |                                                                                                    | La Survey Distribution 100Is                                                   |                                                                                                    |                   |                                                             |  |
| <ul> <li>☆ Project Home · ﷺ Project Setup</li> <li>☑ Designer · ☑ Dictionary ·</li></ul>                                                                                                    | တ် Public Survey Link                                                                                                    | よ Participant List                                                             | 😼 Survey Invitation Log                                                                                                    |                   | _                                                           |  |
| Data Collection                                                                                                    | Using a public survey link is                                                                                                    | the simplest and fastes                                                        | t way to collect responses for y                                                                                                    | our survey. You m | nay obtain the                                              |  |
| <ul> <li>Survey Distribution Tools         <ul> <li>Get a public survey link or build a participant list for inviting respondents</li> <li>Record Status Dashboard             <ul></ul></li></ul></li></ul>                                           | To obtain the survey link below to email it contains questions asking for link for all participants, it ally necessary in some cases.<br>To obtain the survey link, co client. Your email recipient(s<br>Public Survey URL: https:// | py the URL below and p<br>c) can then click the link<br>redcap.providence.org/ | esponses will be collected anon<br>the participant). <b>NOTE:</b> Since t<br>f participants taking the survey<br>baste it into the body of an ema<br>to begin taking your survey.<br>redcap/surveys/?s=PYM8P34W | il message in you | ne survey<br>a single survey<br>/hich may be<br>r own email |  |
| Applications         Image: Project Dashboards         Alerts & Notifications         Image: Calendar         Data Exports, Reports, and Stats         Image: Data Import Tool         Image: Data Comparison Tool         Image: Data Comparison Tool | Clinic Actions  Open public survey  Open public survey +  Send me URL via ema                                                                                                    | 🗘 Log out                                                                      | Link Customizations                                                                                                    | k                 |                                                             |  |
| <ul> <li>Logging</li> <li>Field Comment Log</li> <li>File Repository</li> </ul>                                                                                                    | Survey Access Code o                                                                                                    | r 🚟 QR Code                                                                    |                                                                                                    | ITHS              | Institute of Translational Health S                         |  |

### Participant view of eConsent

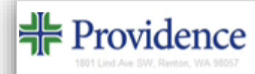

#### **Research Study Consent Form**

Please read the following consent and decide if you would like to participate in this study.

Thank you!

#### CONSENT TO PARTICIPATE IN A RESEARCH STUDY

TITLE OF STUDY: A Prospective, Observational Study Evaluating Persistence on Treatment, Safety, Tolerability, and Effectiveness of Diroximel Fumarate in the Real-World Setting (EXPERIENCE-US Study)

STUDY NUMBER: US-VUM-11760 PRINCIPAL INVESTIGATOR: Jessica Craddock, MD 24-HOUR EMERGENCY PHONE NUMBER: (509) 252-1700

#### INTRODUCTION

You are being asked to volunteer to take part in this research study because you have multiple sclerosis (MS).

Before deciding whether you want to participate in this research study or not, it is important that you read and understand the following explanation of the study procedures. This consent describes the purpose, procedures, benefits, risks, discomforts and precautions of the study. It also describes the alternative procedures, if any, that are available to you and your right to withdraw from the study at any time. No

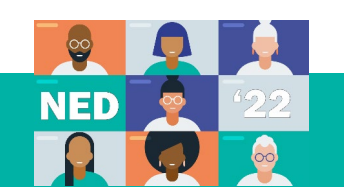

# Participant view of eConsent

| Would you like to participate in the study?<br>* must provide value<br>Ves |                        |
|----------------------------------------------------------------------------|------------------------|
| ∪ No                                                                       | reset                  |
| Signature of participant                                                   | ≁ <u>Add signature</u> |
| Please type your full name                                                 |                        |
| Please choose today's date                                                 | Mon-day-year           |
| Signature of person obtaining consent                                      | ≁ <u>Add signature</u> |
| Typed name of person obtaining consent                                     |                        |
| Please choose date                                                         | Today M-D-Y            |
| Submit                                                                     |                        |

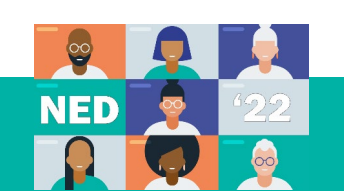

# Participant view of eConsent

- It is necessary for your safety.
- You do not follow instructions.
- You do not meet the conditions of the study.
- The study is closed for any reason.

#### PARTICIPANT CONSENT

I have read, or have had read to me, the information describing the study, and it is written in a language that I understand. All my questions have been answered to my satisfaction. I am signing this form voluntarily, indicating my willingness to be in this study. I understand that I am not giving up any of my legal rights by signing this form and I will receive a copy of this signed consent form.

reset

#### Would you like to participate in the study?

\* must provide value

YesNo

Thank you for considering the Experience Research Study

Submit

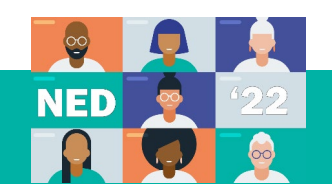

## **Move Project Into Production**

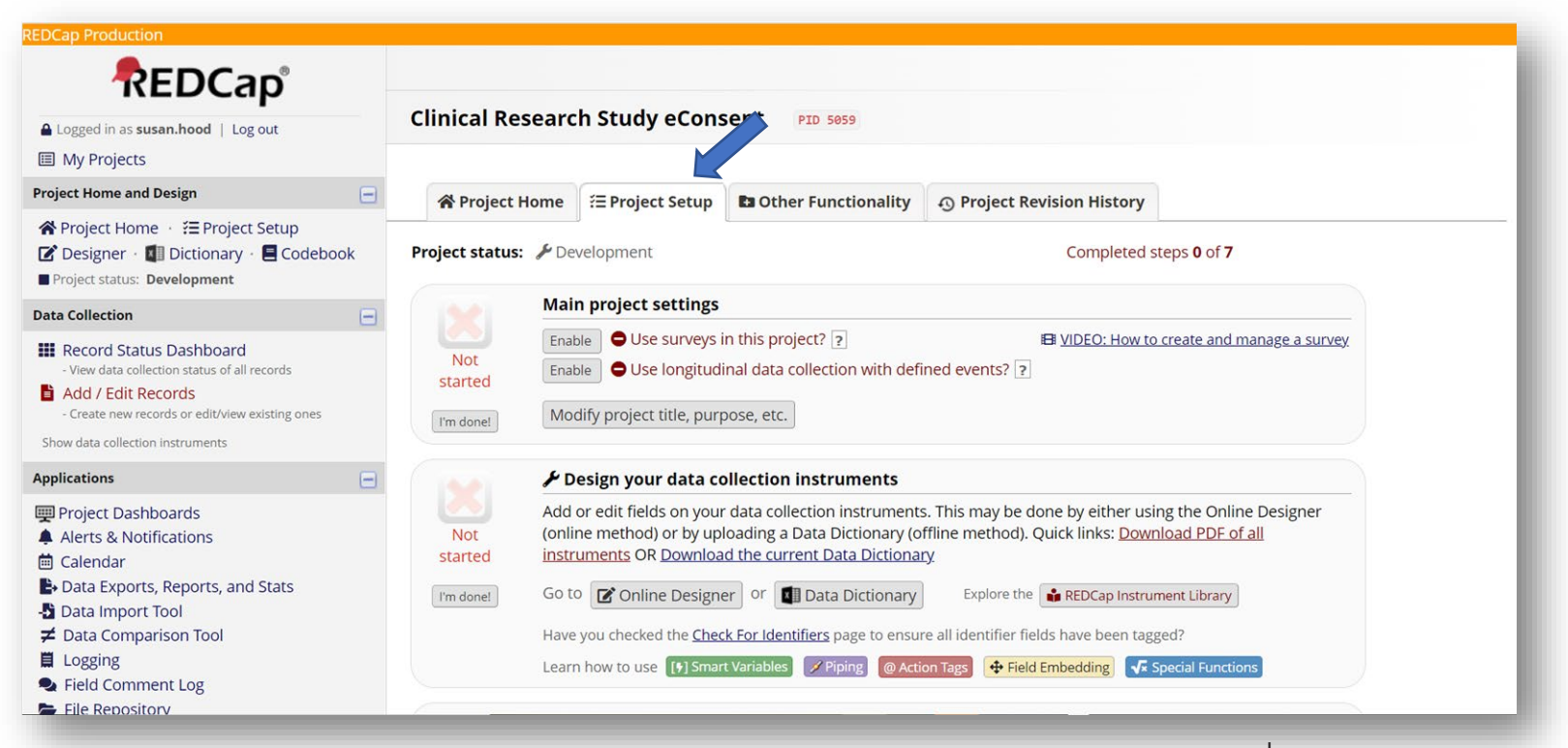

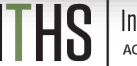

# Move Project Into Production

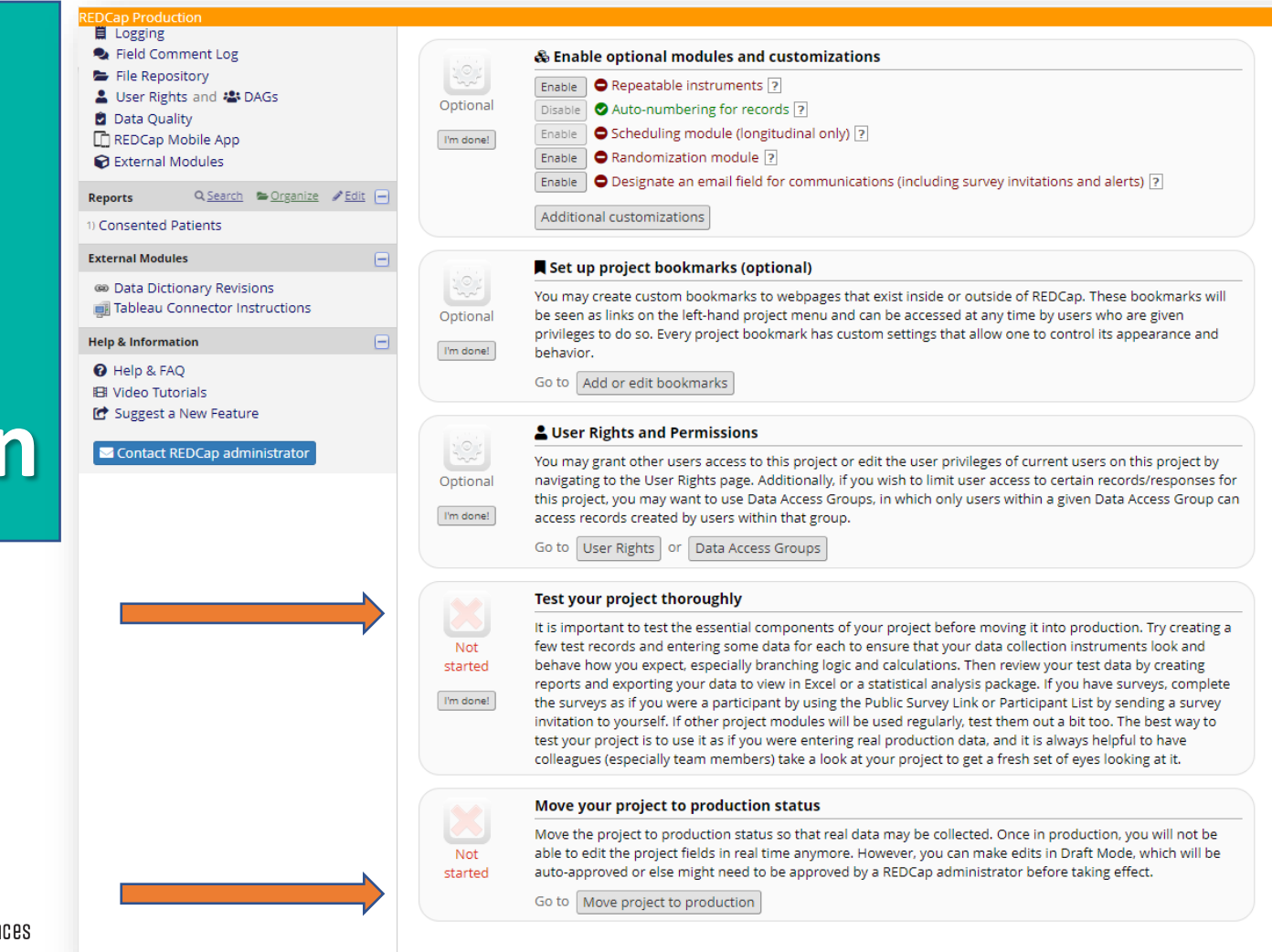

Institute of Translational Health Sciences Accelerating Research. IMPROVING HEALTH.

#### **Signing the eConsent Form in Person**

Ę

| Log out                                                                                                    | Test consent PID 4864                                                                                                    |
|----------------------------------------------------------------------------------------------------|----------------------------------------------------------------------------------------------------|
|                                                                                                    | Survey Distribution Tools                                                                                                    |
| Anary - Codebook<br>and Codebook<br>and Codebook<br>a | Using a public survey link is the simplest and fastest way to collect responses for your survey. You may obtain the survey link below to email it to your participants. Responses will be collected anonymously (unless the survey contains questions asking for identifying data from the participants. NOTE: Since this method uses a single survey link for all participants, it allows for the possibility of participants taking the survey multiple times, which may be necessary in some cases. To obtain the survey link, copy the URL below and paste it into the body of an email message in your own email client. Your email recipient(s) can then click the link to begin taking your survey. Public Survey URL: https://redcap.providence.org/redcap/surveys/?s=PYM8P34WAL |
| Applications                                                                                                    | 3                                                                                                    |
| <ul> <li>Project Dashboards</li> <li>Alerts &amp; Notifications</li> <li>Calendar</li> <li>Data Exports, Reports, and Stats</li> <li>Data Import Tool</li> <li>Data Comparison Tool</li> <li>Logging</li> <li>Field Comment Log</li> <li>File Repository</li> <li>User Rights and Alogs</li> <li>Data Quality</li> </ul>                                                                                                    | LINK ACTIONS                                                                                                    |

| Logged in as susan.hood   Log out                                                                                                    | Test consent PID 4864                                                                                                    | Signing Consent                                                                                                    |
|----------------------------------------------------------------------------------------------------|----------------------------------------------------------------------------------------------------|----------------------------------------------------------------------------------------------------|
| I My Projects                                                                                                    |                                                                                                    | Signing consent                                                                                                    |
| Project Home and Design                                                                                                    | 되 Survey Distribution Tools                                                                                                    |                                                                                                    |
| <ul> <li>♣ Project Home · ﷺ Project Setup</li> <li>☑ Designer · ☑ Dictionary ·</li></ul>                                                                                    | 🔗 Public Survey Link 🚨 Participant List 🖉 Survey Invitation Log                                                                                                    | Remotely-Sending                                                                                                    |
| Data Collection                                                                                                    | Using a public survey link is the simplest and fastest way to collect responses for your survey. You may                                                                                                    | y obtain the                                                                                                    |
| <ul> <li>Survey Distribution Tools</li> <li>- Get a public survey link or build a participant list for<br/>inviting respondents</li> <li>Record Status Dashboard</li> </ul> | survey link below to email it to your participants, kesponses will be collected anonymously (unless the<br>contains questions asking for identifying data from the participants, <b>NOTE</b> : Since this method uses a s<br>link for all participants, it allows for the possibility of participants taking the survey multiple times, wh<br>necessary in some cases. | ich may be                                                                                                    |
| - View data collection status of all records                                                                                                    | To obtain the survey link, copy the URL below and paste it into the body of an email message in your of<br>client. Your email recipient(s) can then click the link to begin taking your survey.                                                                                                    | WP amail<br>                                                                                                    |
| Aud / Eult Records     - Create new records or edit/view existing ones                                                                                                    | cient. Four emain recipient(s) can then cick the link to begin taking your survey.                                                                                                    |                                                                                                    |
| Show data collection instruments                                                                                                    | Public Survey URL: https://redcap.providence.org/redcap/surveys/?s=PYM8P34WAL                                                                                                    | File Message Insert Options Format Text Review Help Acrobat Q Tell me                                                      |
| Applications                                                                                                    |                                                                                                    |                                                                                                    |
| Project Dashboards                                                                                                    | Link Actions Link Customizations                                                                                                    | Paste Basic Names Include Tags Dictate Sensitivity Immersive View                                                          |
| Alerts & Notifications                                                                                                    |                                                                                                    | - 💞 Text Reader Templates                                                                                                  |
| 🗰 Calendar                                                                                                    | 🕐 Open public survey                                                                                                    | Clipboard 🔂 Voice Sensitivity Immersive My Templates                                                                       |
| Data Exports, Reports, and Stats                                                                                                    | Create Custom Suprev Link                                                                                                    |                                                                                                    |
| -Data Import Tool                                                                                                    | Create Custom Survey Link                                                                                                    | To Or Hood, Susan C:                                                                                                    |
| ≠ Data Comparison Tool                                                                                                    | Send me URL via email                                                                                                    | Sand C                                                                                                    |
| Logging                                                                                                    |                                                                                                    | Send Cc                                                                                                    |
| <ul> <li>Field Comment Log</li> <li>File Reservices</li> </ul>                                                                                                    | 🖓 Survey Access Code or 🗱 QR Code                                                                                                    | Subject Research Study Consent Form                                                                                        |
| His Repository     User Rights and *** DAGs                                                                                                    |                                                                                                    | Subject Research Study Consent offic                                                                                       |
| Data Quality                                                                                                    |                                                                                                    | The link below will take you to the consent form for the Clinical Research Study. Please review the form prior to our call |
| 🗋 REDCap Mobile App                                                                                                    |                                                                                                    | on Inursday. Please do not sign the consent form until after you have spoken with me .                                     |
|                                                                                                    | $\Rightarrow$                                                                                                    | https://redcap.providence.org/redcap/surveys/?s=PYM8P34WAL                                                                 |
|                                                                                                    |                                                                                                    | Susan Hood, PhD, CCRC                                                                                                    |
|                                                                                                    |                                                                                                    | Clinical Research Coordinator                                                                                              |
|                                                                                                    |                                                                                                    | Providence Medical Research Center                                                                                         |
|                                                                                                    |                                                                                                    | 105 W 8 <sup>th</sup> Avenue                                                                                               |
|                                                                                                    |                                                                                                    | Suite 250E<br>Snokane WA 99204                                                                                             |
|                                                                                                    |                                                                                                    | 0 509-474-4224                                                                                                    |
|                                                                                                    |                                                                                                    | F 509-474-4325                                                                                                    |
| NED 🦉 (22                                                                                                    |                                                                                                    | susan.hood@providence.org                                                                                                  |
|                                                                                                    | ITIIN Institute of Translational Health Sciences                                                                                                    | 非 Providence                                                                                                    |

F

### Signing Consent Remotely Staff Signs Separately

|                                                        |                                                                          |                                                                          | Create snap                     | shot of i           | nstruments                     | I VIDEO: How to                  | use this page                           |
|--------------------------------------------------------|--------------------------------------------------------------------------|--------------------------------------------------------------------------|---------------------------------|---------------------|--------------------------------|----------------------------------|-----------------------------------------|
|                                                        |                                                                          |                                                                          | La:                             | st snapsh           | ot: never ?                    |                                  |                                         |
| ine Designer wi<br>r. NOTE: While in                   | ll allow you to make<br>n development statu                              | project modifications to<br>s, all field changes will ta                 | fields and dat<br>ke effect imm | a collec<br>ediatel | tion instrum<br>y in real time | ients very easily usi<br>2.      | ng only your web                        |
| new instrument                                         | :                                                                        |                                                                          |                                 | Survey              | options:                       |                                  | Automated Survey Invitation options:    |
| eate a new instr<br>port a new inst<br>pload instrumer | rument from scratch<br>rument from the offici<br>nt ZIP file from anothe | al <u>REDCap Instrument Libr</u><br>r project/user or <u>external li</u> | ary ?<br>braries ?              | i≡ Sur<br>₽ Sur     | vey Queue                      | P Survey Login                   | C Re-evaluate Auto Invitations          |
| nstrument name                                         | •                                                                        |                                                                          | Fields                          | View<br>PDF         | Enabled as<br>survey           | Instrument actions               | Survey-related options                  |
|                                                        | Consent Form                                                             |                                                                          | 28                              | ß                   | 1                              | Choose action $\bigtriangledown$ | Survey settings + Automated Invitations |
| esearch Study (                                        |                                                                          |                                                                          | 8                               | DA .                | 1                              | Choose action 🗢                  | Survey settings + Automated Invitations |

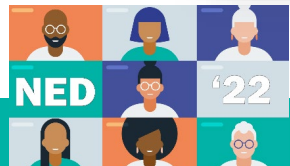

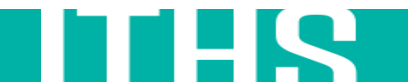

### Signing Consent Remotely Staff Signs Separately

Piping is used here to bring information in from the consent form the participant filled out.

| 🖉 📼 🕞 👫 😫 . Haristi                                                                                                    |                                                                                                    |
|----------------------------------------------------------------------------------------------------|----------------------------------------------------------------------------------------------------|
| Variable: use_pa                                                                                                    | rticipant_io                                                                                                    |
| Participant ID                                                                                                    |                                                                                                    |
|                                                                                                    | Add Field Add Matrix of Fields Import from Field Bank                                                                                                    |
| 🥜 🐨 🛅 🚰 🗶 🛛 Variable: particij                                                                                                    | pant_first                                                                                                    |
| Participant first name: [par                                                                                                    | rticipant_firstname]                                                                                                    |
|                                                                                                    | Add Cald Add Marshi of Calds Inspect from Cald Back                                                                                                    |
|                                                                                                    |                                                                                                    |
| Deuticine ent la stranse la st                                                                                                    | articipant_last                                                                                                    |
| Participant last name: par                                                                                                    | ucipanc_lastnamej                                                                                                    |
|                                                                                                    | Add Field Add Matrix of Fields Import from Field Bank                                                                                                    |
| 🧷 🐨 🛅 😤 🗙 Variable: conser                                                                                                    | nt_record                                                                                                    |
| Did patient consent to rese                                                                                                    | earch study [ <u>consent_yn:checked]</u>                                                                                                    |
|                                                                                                    |                                                                                                    |
|                                                                                                    | Add Field Add Matrix of Fields Import from Field Bank                                                                                                    |
|                                                                                                    | Add field Add matrix of fields Import for field bark                                                                                                    |
| 🥜 🐨 🛅 😤 🗙 Variable: sig_per                                                                                                    | rson_consenting Branching logic: [consent_yn] = '1'                                                                                                    |
| 🖉 🐨 🛅 😤 🗙 Variable: sig_per<br>Signature of person obtaining                                                                                                    | rson_consenting Branching logic [consent_yn] = '1' consent                                                                                                    |
| Training     Training     Training     Training     Training     Training                                                                                                    | rson_consenting Branching logic [consent_yn] = '1' consent                                                                                                    |
| The second second  | rson_consenting Branching logic [consent_yn] = '1' consent                                                                                                    |
| The second second  | Add Field     Add Matrix of Fields     Import from Field Bank                                                                                                    |
|                                                                                                    | rson_consenting     Branching logic: [consent_y/n] = '1'       consent       Add Field     Add Matrix of Fields       Import from Field Bank                                                                                                    |
| P T      Contraction of the set of the set of the  | rson_consenting     Branching logic: [consent_yrn] = '1'       consent       Add Field     Add Matrix of Fields       Import from Field Bank                                                                                                    |
| P T      Contraction of the second second seco | Indefinition     Mathematical (Mathematical (M |
| P T      Contraction of the set of the set of the  | Add Field     Add Matrix of Fields     Import from Field Bank       Model Field     Add Matrix of Fields     Import from Field Bank                                                                                                    |
| P      P      P    | Indexted       Import Head Dank         rson_consenting       Branching logic: [consent_yn] = '1'         consent       Add Field         Add Field       Add Matrix of Fields         Import from Field Bank         Me_obtaining       Branching logic: [consent_yn] = '1'         Add Field       Add Matrix of Fields         Import from Field Bank         Mod Field       Add Matrix of Fields         Import from Field Bank                                                                                                    |
| P T I T Yoriable: sig_per Signature of person obtaining     must provide value     Add signature      Y Add signature      Variable: firstnam Please enter your first name     must provide value      Y T I T Y Y Y Y Y Y Y Y Y Y Y Y Y Y                                                                                                    | Indexted     Import (Notified Data)       rson_consenting     Branching logic: [consent_yn] = '1'       consent         Add Field     Add Matrix of Fields         Import from Field Bank         Me_obtaining     Branching logic: [consent_yn] = '1'         Import from Field Bank         Me_obtaining     Branching logic: [consent_yn] = '1'         Import from Field Bank         Import from Field Bank                                                                                                    |
| P T I I I I I I I I I I I I I I I I                                                                                                    | Indefinition       Matching logic: [consent_yn] = '1'         consent       Add Field         Add Field       Add Matrix of Fields         Import from Field Bank         me_obtaining       Branching logic: [consent_yn] = '1'         Add Field       Add Matrix of Fields         Import from Field Bank         me_obtaining       Branching logic: [consent_yn] = '1'                                                                                                    |
| P The intervalue     Variable: sig_per Signature of person obtaining     must provide value     Add signature      Variable: firstnam Please enter your first name     must provide value      Variable: lastnar Please enter your last name     must provide value                                                                                                    | Indefinition     Import (notified bank)         rson_consenting     Branching logic: [consent_yn] = '1'         Consent         Add Field     Add Matrix of Fields         Import from Field Bank         Add Field     Add Matrix of Fields         Import from Field Bank         Me_obtaining     Branching logic [consent_yn] = '1'         Import from Field Bank         Me_obtaining     Branching logic [consent_yn] = '1'                                                                                                    |
| P T I T Variable: sig_per Signature of person obtaining     must provide value     Add signature      Variable: firstnam Please enter your first name     must provide value      Variable: lastnar Please enter your last name     must provide value                                                                                                    | rson_consenting       Branching logic: [consent_yn] = '1'         consent         Add Field       Add Matrix of Fields         Import from Field Bank         Me_obtaining       Branching logic: [consent_yn] = '1'         Add Field       Add Matrix of Fields         Import from Field Bank         me_obtaining       Branching logic: [consent_yn] = '1'         Add Field       Add Matrix of Fields         Import from Field Bank         Me_obtaining       Branching logic: [consent_yn] = '1'         Add Field       Add Matrix of Fields         Import from Field Bank       [mport from Field Bank]                                                                                                    |
|                                                                                                    | recerted       Recerted (mport recert ym) = '1'         consent       Add Field         Add Field       Add Matrix of Fields         Import from Field Bank         Me_obtaining       Branching logic (consent_ym) = '1'         Add Field       Add Matrix of Fields         Import from Field Bank         Me_obtaining       Branching logic (consent_ym) = '1'         Add Field       Add Matrix of Fields         Import from Field Bank         Me_obtaining       Branching logic (consent_ym) = '1'         Add Field       Add Matrix of Fields         Import from Field Bank       Import from Field Bank         Add Field       Add Matrix of Fields       Import from Field Bank         Person_consenting       Branching logic (consent_ym) = '1'                                                                                                    |
| P      P      P    | rson_consenting       Branching logic: [consent_ym] = '1'         consent         Add Field       Add Matrix of Fields         Image: Detaining       Branching logic: [consent_ym] = '1'         Add Field       Add Matrix of Fields         Image: Detaining       Branching logic: [consent_ym] = '1'         Add Field       Add Matrix of Fields         Image: Detaining       Branching logic: [consent_ym] = '1'         Add Field       Add Matrix of Fields         Image: Detaining       Branching logic: [consent_ym] = '1'         Add Field       Add Matrix of Fields         Image: Detaining       Branching logic: [consent_ym] = '1'         Add Field       Add Matrix of Fields       Import from Field Bank         erson_consenting       Branching logic: [consent_ym] = '1'       Import from Field Bank                                                                                                    |

Preview instrument

Current instrument: Staff Obtaining Consent-Signature

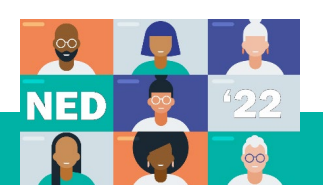

#### Ţ

### Staff Signs Separately

Staff can access the form to sign through the Record Status Dashboard

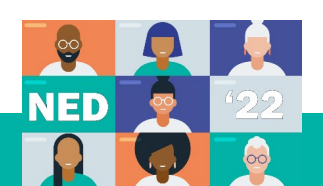

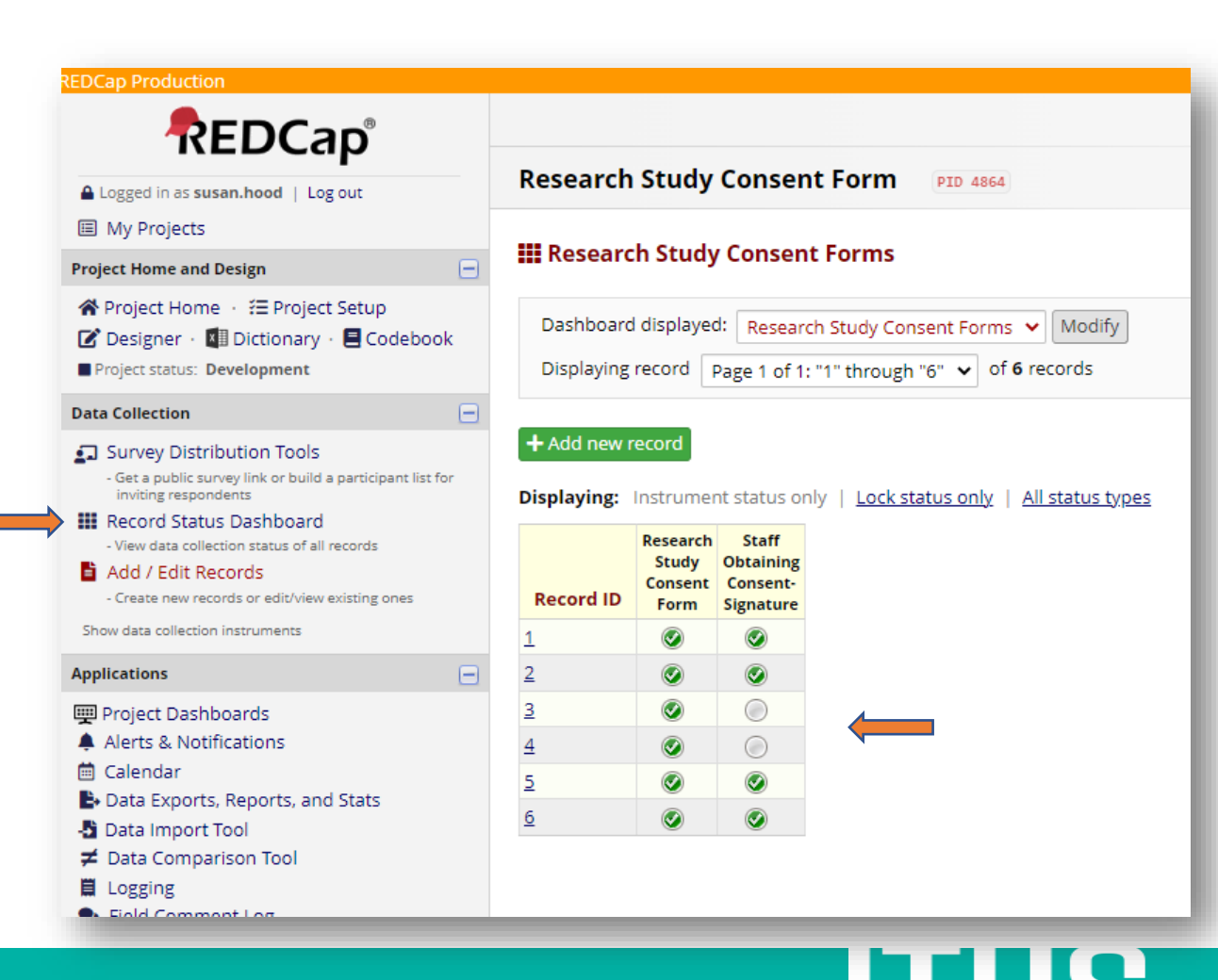

Staff Signs Separately

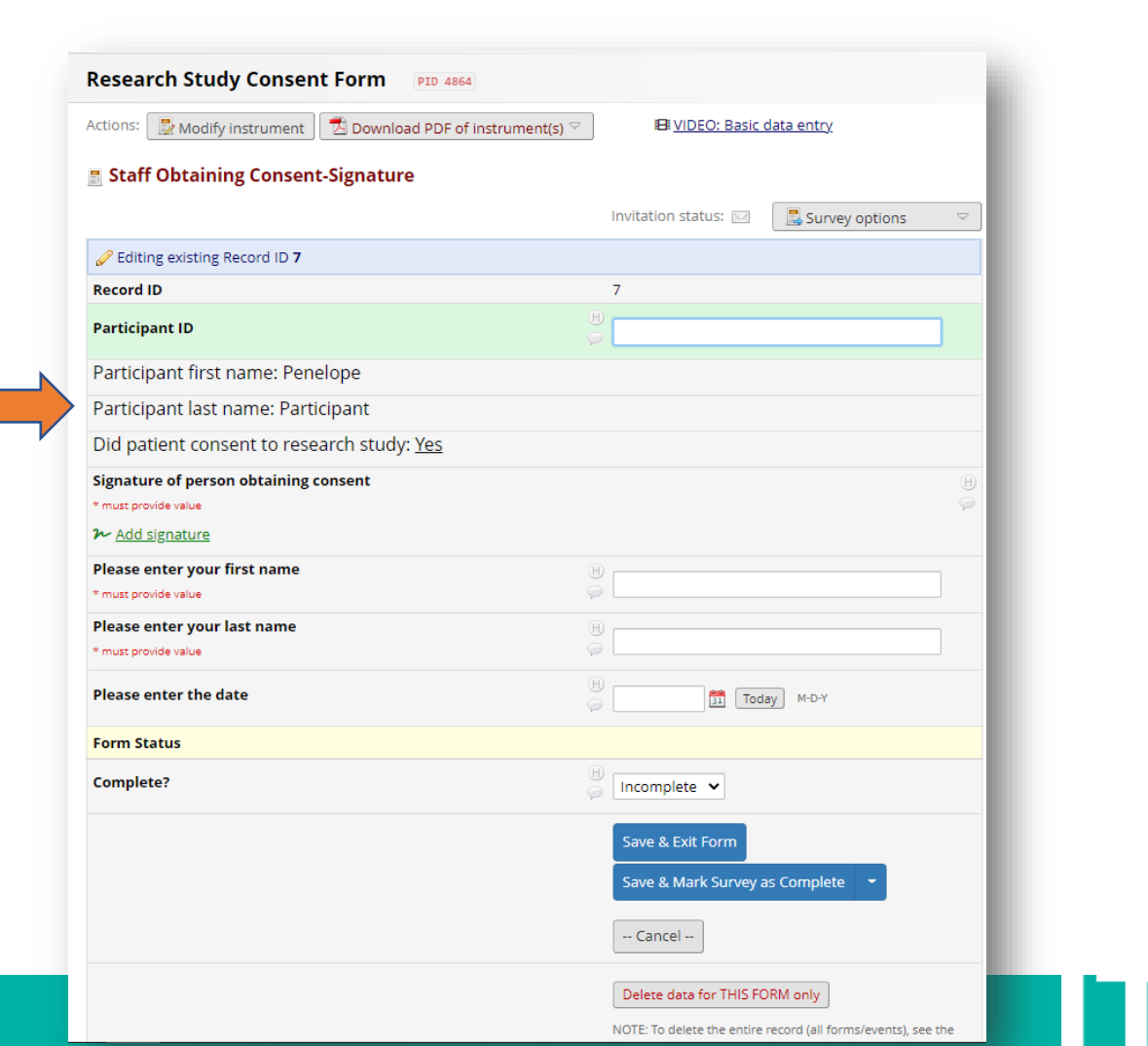

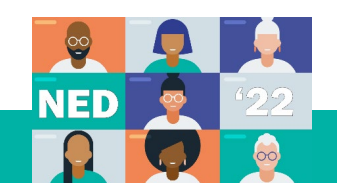

### **Download PDF** of Consent

F

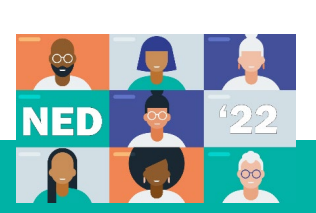

| EDCap Production                                                                                                    |                          |                       |                    |
|----------------------------------------------------------------------------------------------------|--------------------------|-----------------------|--------------------|
| REDCap                                                                                                    |                          |                       |                    |
| Logged in as susan.hood   Log out                                                                                                    | Research                 | າ Study               | Cons               |
|                                                                                                    |                          |                       |                    |
| i My Projects                                                                                                    | III Rospan               | ch Study              | Cons               |
| Project Home and Design 📃                                                                                                    | in Research              | instudy               | Cons               |
| <ul> <li>☆ Project Home · ﷺ Project Setup</li> <li>☑ Designer · ☑ Dictionary ·</li></ul>                                                                                                    | Dashboar<br>Displaying   | d displayed           | d: Res<br>Page 1 ( |
| Data Collection                                                                                                    | 1                        |                       |                    |
| <ul> <li>Survey Distribution Tools         <ul> <li>Get a public survey link or build a participant list for<br/>inviting respondents</li> </ul> </li> <li>Becord Status Dashboard</li> </ul> | + Add new<br>Displaying: | record                | nt statu           |
| - View data collection status of all records                                                                                                    |                          | Research              | Staf               |
| 🛓 Add / Edit Records                                                                                                    |                          | Study                 | Obtain             |
| - Create new records or edit/view existing ones                                                                                                    | Record ID                | Form                  | Signat             |
| Show data collection instruments                                                                                                    | 1                        | 0                     |                    |
| Applications -                                                                                                    | 2                        | ۲                     | $\bigcirc$         |
| 🕎 Project Dashboards                                                                                                    | 3                        | <ul> <li>Ø</li> </ul> |                    |
| Alerts & Notifications                                                                                                    | 4                        |                       | $\bigcirc$         |
| 🛗 Calendar                                                                                                    | 5                        |                       |                    |
| Data Exports, Reports, and Stats                                                                                                    | -                        |                       |                    |
| - Data Import Tool                                                                                                    | 2                        | $\checkmark$          |                    |
| ≠ Data Comparison Tool                                                                                                    |                          |                       |                    |
| Logging                                                                                                    |                          |                       |                    |
| Eigld Commont Log                                                                                                    |                          |                       |                    |

sent Form PID 4864 sent Forms search Study Consent Forms 👻 🛛 Modify of 1: "1" through "6" 🖌 of 6 records | Lock status only | All status types is only ff ning nture 

### Download PDF of Consent

Ę

| REDCap                                                                                                    |                                                                                                    |
|----------------------------------------------------------------------------------------------------|----------------------------------------------------------------------------------------------------|
| Logged in as susan.hood   Log out                                                                                                    | Test consent PID 4864                                                                                                    |
| My Projects                                                                                                    | Actions: 📴 Modify instrument 🔀 Download PDF of instrument(s) 🗢 🖪 <u>VIDEO: Basic data entry</u>                                                                                                    |
| roject Home and Design 📃                                                                                                    |                                                                                                    |
| 🛠 Project Home 🐳 \Xi Project Setup<br>🍸 Designer + 🕼 Dictionary + 🗮 Codebook                                                                               | Research Study Consent Form                                                                                                    |
| Project status: Development                                                                                                    | Survey response is read-only                                                                                                    |
| ata Collection 📃                                                                                                    | Response was completed on 01/10/2022 13:04. You have not been given permission to edit survey responses. However, your                                                                                                    |
| Survey Distribution Tools Get a public survey link or build a participant list for inviting respondents Record Status Dashboard                            | permissions may be changed on the User Rights page in order to allow editing of survey responses. <u>View all contributors</u> to this response.<br>Record ID <b>6</b>                                                                                                    |
| Add / Edit Records                                                                                                    | Record ID 6                                                                                                    |
| - Create new records or edit/view existing ones                                                                                                    |                                                                                                    |
| Data Collection Instruments: <b>Research Study Consent Form</b> Staff Obtaining Consent-Signature    polications                                           | Effectiveness of Diroximel Fumarate in the Real-World Setting (EXPERIENCE-US Study) STUDY NUMBER: US-VUM-11760 PRINCIPAL INVESTIGATOR: Jessica Craddock, MD OL UNUM ENTROPORT (MOR) CAP 1000 (2000) 1000                                                                                                    |
| Project Dachbeards                                                                                                    | 24-HOUR EMERGENCE PHONE NUMBER: (509) 252-1700                                                                                                    |
| Alerts & Notifications                                                                                                    | INTRODUCTION                                                                                                    |
| Calendar                                                                                                    | You are being asked to volunteer to take part in this research study because you have multiple sclerosis (MS).                                                                                                    |
| <ul> <li>Data Exports, Reports, and Stats</li> <li>Data Import Tool</li> <li>✓ Data Comparison Tool</li> <li>Logging</li> <li>Field Comment Log</li> </ul> | Before deciding whether you want to participate in this research study or not, it is important that you read and understand the following explanation of the study procedures. This consent describes the purpose, procedures, benefits, risks, discomforts and precautions of the study. It also describes the alternative procedures, if any, that are available to you and your right to withdraw from the study at any time. No promises can be made about how you will be affected if you consent to be in the study. |
| <ul> <li>File Repository</li> <li>User Rights and A DAGs</li> <li>Data Quality</li> </ul>                                                                  | This consent may contain words you do not understand. You should ask the study doctor or research staff to explain any words or<br>information you do not clearly understand. Please review this informed consent carefully and, if possible, discuss with your family<br>or friends before agreeing to participate.                                                                                                    |
| External Modules                                                                                                    | For your safety it is important that you be completely honest with your study doctor about your health history in order to provide<br>a complete and accurate understanding of your health condition.                                                                                                    |
| eports Q. <u>Search</u> 🖕 <u>Organize</u> 🖉 <u>Edit</u> 🖃                                                                                                  | WHY IS THIS STUDY BEING DONE?                                                                                                    |
| Consented Patients                                                                                                    | The purpose of this study is to better understand how well the medication diroximel fumarate (VUMERITY®) is working for people                                                                                                    |
| cternal Modules                                                                                                    | who have multiple sclerosis (MS).                                                                                                    |

-

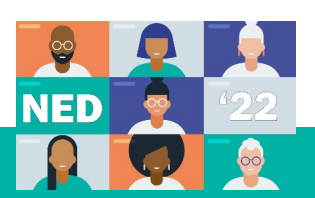

RECOVER Research Study Website

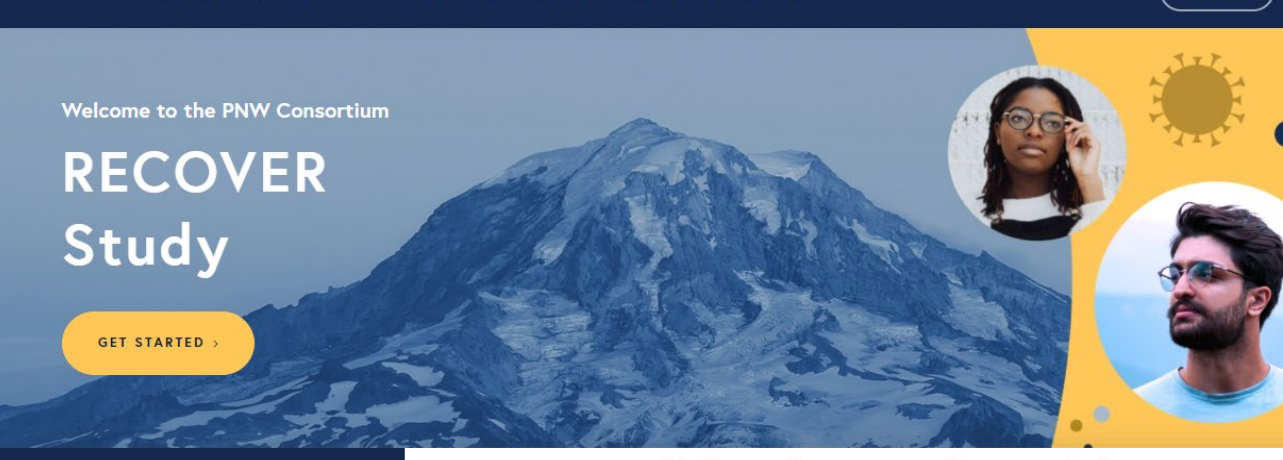

#### Help us better understand the long-term effects of COVID.

If you or someone in your family has had COVID, or are feeling the long term effects of COVID, you might be able to help us understand more about it and treat it. Even if you have not had COVID, you might be able to help.

GET STARTED >

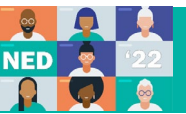

Get Started

#### **RECOVER Research Study** Screening Form

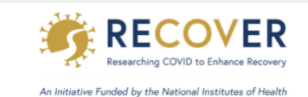

#### **RECOVER Study Pre-Enrollment Screening**

#### Thanks for your interest in joining RECOVER

The purpose of this study is to better understand the long-term effects of COVID-19, and who is at greatest risk of having long-term effects. Over several years, we will do this by studying people with and without a history of COVID-19.

#### Please enter your contact information and answer the questions below

A study coordinator will contact you to determine your eligibility and help you enroll if you qualify.

| n |
|---|

#### **RECOVER Study Pre-Enrollment Screening**

#### Thanks for your interest in joining RECOVER

The purpose of this study is to better understand the long-term effects of COVID-19, and who is at greatest risk of having long-term effects. Over several years, we will do this by studying people with and without a history of COVID-19.

#### Please enter your contact information and answer the questions below

A study coordinator will contact you to determine your eligibility and help you enroll if you qualify.

#### You must be at least 18 years of age to join the study. Are you 18 or older?

| Yes, I am at least 18 years old.                          | No, I am under the age of 18. |
|-----------------------------------------------------------|-------------------------------|
|                                                           | reset                         |
| Your first name                                           |                               |
| Your last name                                            |                               |
| Your email address                                        |                               |
| Your phone number                                         |                               |
| Does the phone number you provided receive text messages? | Yes No reset                  |
| What is your preferred method of contact?                 | Email Phone reset             |
|                                                           |                               |

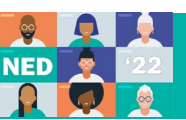

RECOVER Research Study Consent Form

=

Resize font:

2

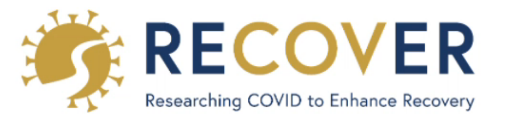

An Initiative Funded by the National Institutes of Health

#### Join the Study

Partner with us to support research on the longterm effects of COVID

Title of Study:

NIH RECOVER: A Multi-Site Observational Study of Post-Acute Sequelae of SARS-CoV-2 Infection in Adults

Site Study Leaders

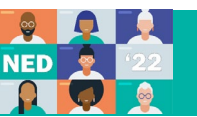

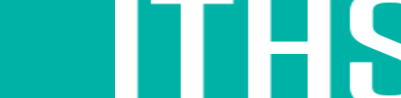

# **REDCap Training Resources**

• ITHS Online Training Courses

https://www.iths.org/investigators/services/bmi/redcap/

<u>curriculum/</u>

• REDCap Training Videos (within the app) or online

https://projectredcap.org/resources/videos/

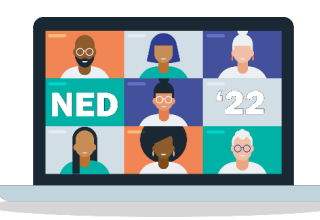

F

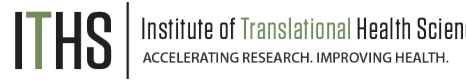

# Questions?

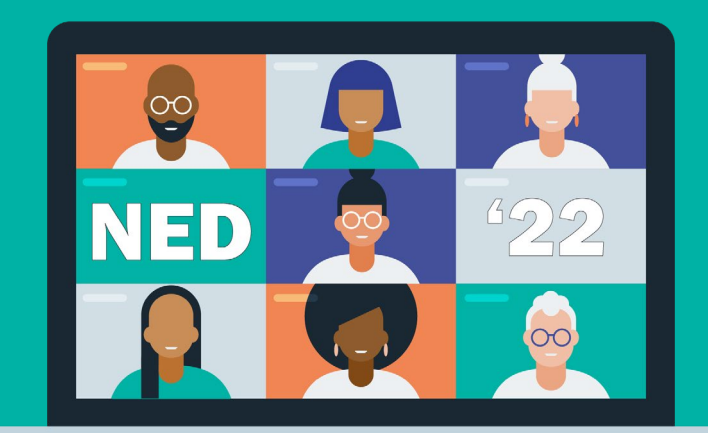